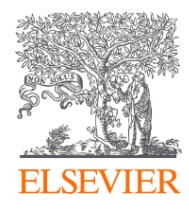

### Использование Scopus в исследовательской стратегии ученого

г. Санкт-Петербург 17 октября 2019

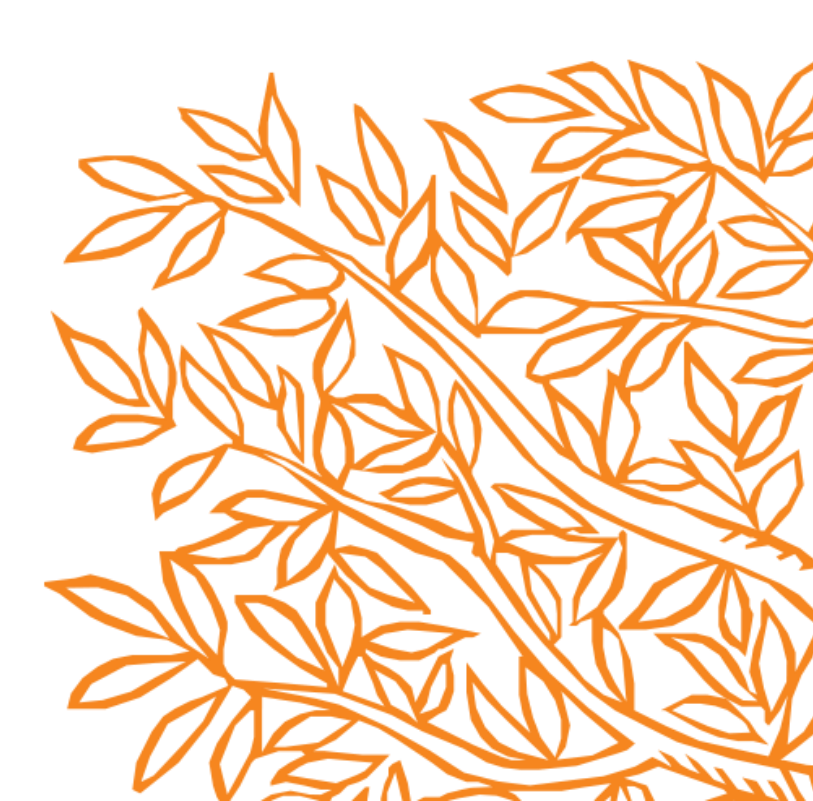

### Научная публикация в рецензируемом журнале

- Это отчет о проведенном научном исследовании
- Это способ поделиться научными знаниями
- Это подтверждение\ сертификация компетентности
- Это возможность сохранения данных («мостик» между прошлыми и будущими научными исследованиями)

Информацию об опубликованных научных статьях запрашивают:

- Грантодающие организации
- Министерства и ведомства
- ВАК
- Работадатель (как подтверждение компетентности)
- Профессиональные сообщества и т.п.

Научная публикация имеет ценность если

- в ней есть научная новизна,

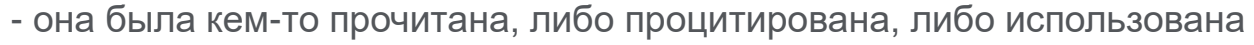

- научное исследование выполнено специалистом в области исследования/профильной организацией

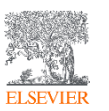

### Декларация научных целей

ELSEVIER

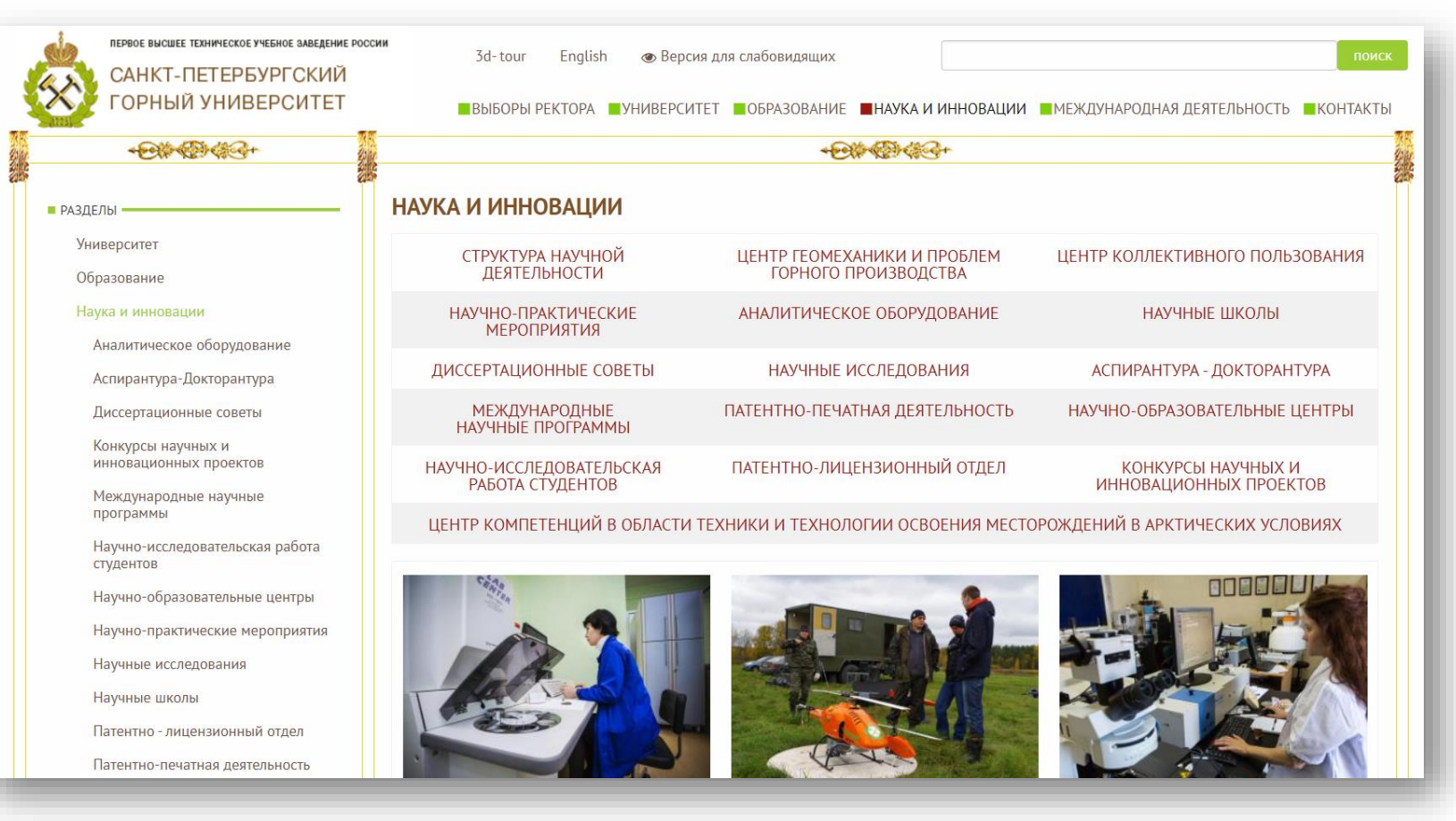

#### Научный профиль Университета на международном уровне

| Scopus                                                                                                    |                                                                                                    | Search Sources Alerts Lists Help - SciVal > Reg                                                                                                    | ister > Login ~                       |
|----------------------------------------------------------------------------------------------------|----------------------------------------------------------------------------------------------------|----------------------------------------------------------------------------------------------------|---------------------------------------|
| Affiliation details - Saint Peterst                                                                                                    | ourg Mining University                                                                                                    |                                                                                                    | About Scopus Affiliation Identifier ① |
| Saint Petersburg Mining University<br>21st Line, 2, Saint Petersburg (ex Leningrad)<br>Russian Federation<br>Affiliation ID: 60029071<br>Other name formats: (Saint-petersburg Mining University) (Saint Petersburg Mining<br>(3: Petersburg State Mining Institute) (National Mineral Re | ing University) (St. Petersburg Mining University) (National Mineral Resources University) (National Mineral Resources<br>sources University (university Of Minei)) (Leningrad Mining Institute )(St. Petersburg State Mining University) (St. Peter | Follow this affiliation     Documents, affiliation only       3,158     3,158       Give feedback     Set feed       Authors     1,538       urg Mining Institute)     1,538 | - ① Export 🕞 Print 🖾 Email            |
| Documents by subject area Collaborating affiliations D                                                                                                    | ocuments by source Sort by: Document cou                                                                                                    | (high-low) Saint Petersburg Mining University                                                                                                    |                                       |
| Earth and Planetary Sciences                                                                                                    | 1086 Health Professions                                                                                                    | 83                                                                                                    | 19.7 %                                |
| Engineering                                                                                                    | 1032 Business, Management and Accounting                                                                                                    | 81 3.2 %                                                                                                    |                                       |
| Materials Science                                                                                                    | 503 Biochemistry, Genetics and Molecular Biology                                                                                                    | 3.5 %                                                                                                    |                                       |
| Environmental Science                                                                                                    | 442 Arts and Humanities                                                                                                    | 4.0 %                                                                                                    |                                       |
| Energy                                                                                                    | 288 Multidisciplinary                                                                                                    | 46 52%                                                                                                    | 18.7 %                                |
| Chemistry                                                                                                    | 220 Decision Sciences                                                                                                    | 36                                                                                                    |                                       |
| ,<br>Chemical Engineering                                                                                                    | 192 Pharmacology, Toxicology and Pharmaceutics                                                                                                    | 35 8.0 %                                                                                                    |                                       |
| Social Sciences                                                                                                    | 186 Medicine                                                                                                    | 9.8 %                                                                                                    | 9 %                                   |
| Computer Science                                                                                                    | 177 Immunology and Microbiology                                                                                                    | 5 Earth and Planetary Science                                                                                                    | s                                     |
| Mathematics                                                                                                    | 152 Veterinary                                                                                                    | 1 Engineering<br>Materials Science                                                                                                    |                                       |
| Agricultural and Biological Sciences                                                                                                    | 135 Undefined                                                                                                    | 1 Environmental Science<br>Energy<br>Chemistry<br>Social Sciences<br>Computer Science                                                                                        |                                       |

#### Соответствуют ли источники профильным направлениям?

| Scopus                                                                                                    | Search            | Sources   | Alerts        | Lists     | Help 🗸            | SciVal 🤊             | Register |
|----------------------------------------------------------------------------------------------------|-------------------|-----------|---------------|-----------|-------------------|----------------------|----------|
| Affiliation details - Saint Petersburg Mining University                                                                                                    |                   |           |               |           |                   |                      | Αbοι     |
|                                                                                                    |                   |           |               |           |                   |                      | Ą        |
| Saint Petersburg Mining University                                                                                                    |                   | Fo        | ollow this at | filiation | Document<br>3,158 | ts, affiliation only | ,        |
| 21st Line, 2, Saint Petersburg (ex Leningrad)<br>Russian Federation<br>Affiliation ID: 60029071<br>Other name formats: <u>(Saint-petersburg Mining University)</u> (Saint Petersburg Mining University) (National Mineral Resources University) (National Mineral Resources University) (National Mineral Resources University)                                                  | niversity (mining | Give feed | dback 💦       | Set feed  | Authors<br>1,538  |                      |          |
| (St. Petersburg State Mining Institute )(National Mineral Resources University (university Of Mines))(Leningrad Mining Institute)(St. Petersburg State Mining University)(St. Petersburg State Mining University)(St. Petersburg State Mining University)(St. Petersburg State Mining University)(St. Petersburg State Mining University)(St. Petersburg State Mining Institute) | burg Mining Ins   | titute    |               |           |                   |                      |          |
| Documents by subject area Collaborating affiliations Documents by source                                                                                                    |                   |           |               |           |                   |                      |          |
| Source                                                                                                    | Do                | cuments   |               |           | Patent re         | sults (estimate)     |          |
| lop Conference Series Earth And Environmental Science                                                                                                    |                   | 135       |               |           | U                 |                      |          |
| International Multidisciplinary Scientific Geoconference Surveying Geology And Mining Ecology Management Sgem                                                                                                    |                   | 109       |               |           |                   |                      |          |
| International Journal Of Applied Engineering Research                                                                                                    |                   | 107       |               |           |                   |                      |          |
| lop Conference Series Materials Science And Engineering                                                                                                    |                   | 92        |               |           |                   |                      |          |
| Teoriya I Praktika Fizicheskoy Kultury                                                                                                    |                   | 80        |               |           |                   |                      |          |
| Journal Of Physics Conference Series                                                                                                    |                   | 78        |               |           |                   |                      |          |
| Gornyi Zhumal                                                                                                    |                   | 71        |               |           |                   |                      |          |
| Obogashchenie Rud                                                                                                    |                   | 65        |               |           |                   |                      |          |
| Neftyanoe Khozyaystvo Oil Industry                                                                                                    |                   | 57        |               |           |                   |                      |          |
| Metallurgist                                                                                                    |                   | 56        |               |           |                   |                      |          |

FI SEVIEI

| Case technologies in academic athletic trainings                                                                                           |                                         | 2019 Teoriya i Praktika Fizicheskoy Kultury<br>2019(3), pp. 17-19                    |
|----------------------------------------------------------------------------------------------------|-----------------------------------------|--------------------------------------------------------------------------------------|
| View abstract $\sim$ Related documents                                                                                                    |                                         |                                                                                      |
| Numerical simulation of rock massif stress state at normal fault at underground longwall coal m                                            | ining                                   | 2019 International Journal of Civil Engineering and Technology<br>10(1), pp. 844-851 |
| View abstract 🗸 Related documents                                                                                                    |                                         |                                                                                      |
| Academic wrestlers' age-specific technical and tactical progress control                                                                   |                                         | 2018 Teoriya i Praktika Fizicheskoy Kultury<br>(4), pp. 60-62                        |
| View abstract 🗸 Related documents                                                                                                    |                                         |                                                                                      |
| Influence of face advance rate on geomechanical and gas-dynamic processes in longwalls in gass<br>mines                                    | y                                       | 2018 Eurasian Mining<br>(1), pp. 3-8                                                 |
| View abstract ~ Full Text View at Publisher Related documents                                                                              | Пример публикаций<br>одного автора вуза |                                                                                      |
| Effects of competitive martial arts on first-year students' psychophysiological potential                                                  |                                         | 2017 Teoriya i Praktika Fizicheskoy Kultury<br>2017-January(5), pp. 43-45            |
| View abstract 🗸 Related documents                                                                                                    |                                         |                                                                                      |
| Improving the efficiency underground mining of coal beds in difficult mining and geological<br>conditions                                  |                                         | 2017 ARPN Journal of Engineering and Applied Sciences 12(3), pp. 882-888             |
| View abstract 🗸 🦷 Related documents                                                                                                    |                                         |                                                                                      |
| Transportlessmining systemin developing thesuiteof three horizontal seams carbonate rocks                                                  |                                         | 2016 International Journal of Pharmacy and Technology<br>8(4), pp. 27216-27224       |
| View abstract 🗸 🛛 Related documents                                                                                                    |                                         |                                                                                      |
| Substantiation of parameters of the technology of mining thick flat beds by underground metho<br>splitting the bed into two<br>Open Access | d with                                  | 2015 Biosciences Biotechnology Research Asia<br>12(3), pp. 2921-2928                 |
| View abstract View at Publisher Related documents                                                                                          |                                         |                                                                                      |

### Выбор журнала

- Является важнейшим элементом в научном процессе: что читать и где публиковаться
- Попросите помощи у вашего руководителя или коллег-специалистов
  - Обычно, руководитель является также и соавтором и разделяет ответственность за вашу работу
- Проведите поиск по базам данных научной информации
  - ScienceDirect, <u>Scopus</u>
- НЕЛЬЗЯ подавать работу в несколько журналов одновременно
- Работы, перечисленные в вашей библиографии, сориентируют вас в выборе журнала

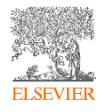

#### **SCOPUS**

#### ИНДЕКСАЦИЯ ЖУРНАЛОВ

23,000+ академических журналов 5,000+ издательств из 105 стран 200,000+ книг и книжных серий 25+ млн. патентных записей Метрики журналов: SNIP: The Source-Normalized Impact per Paper SJR: The SCImago Journal Rank CiteScore

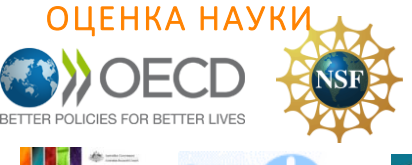

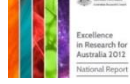

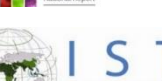

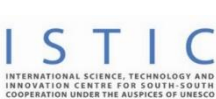

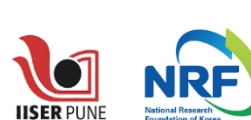

search Excellence Framev

erc

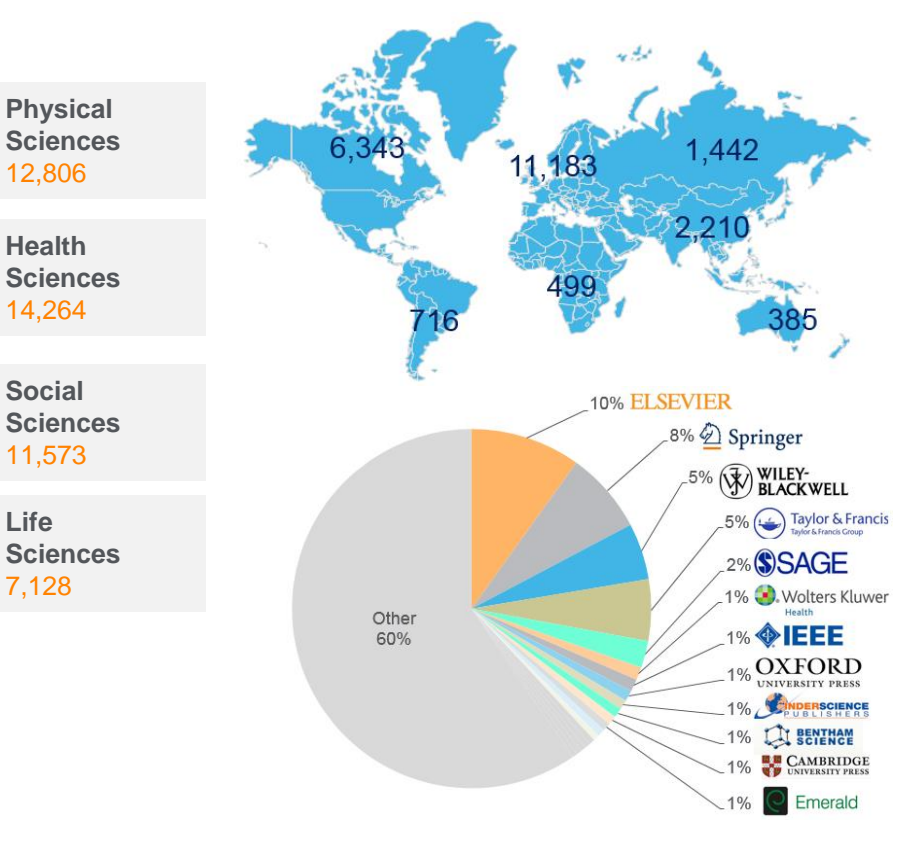

#### АКАДЕМИЧЕСКИЕ РЕЙТИНГИ

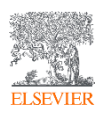

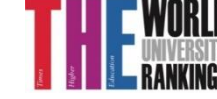

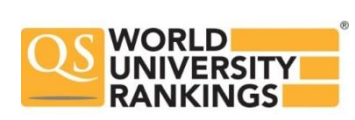

Life

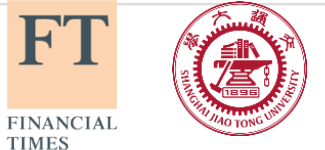

H″ I

TIMES

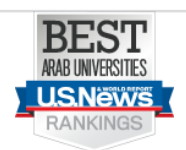

### Независимая экспертная оценка содержимого Scopus

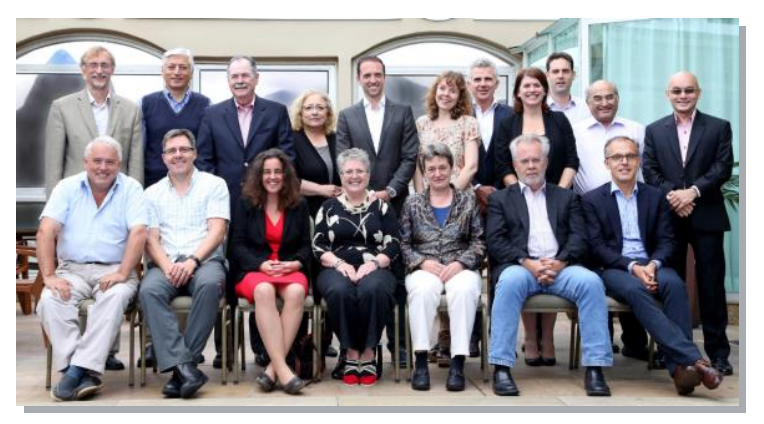

- Издания отбираются независимым Content Selection & Advisory Board (CSAB)
- В основе CSAB экспертиза в отдельной предметной области; многие члены Совета – бывшие редакторы

#### Фокус на качество через отбор содержаниям независимым СЅАВ для:

- Обеспечения точных и релевантных результатов поиска для пользователей
- Отсутствие некачественных данных
- Поддержка статуса авторитетной базы данных, «отражающей верные данные» и доверия пользователей

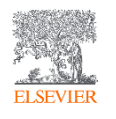

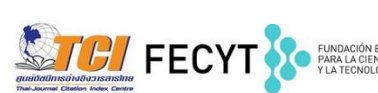

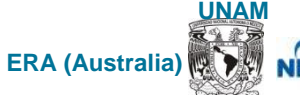

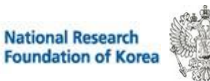

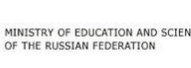

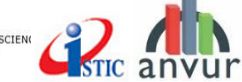

### Поиск журнала по Scopus

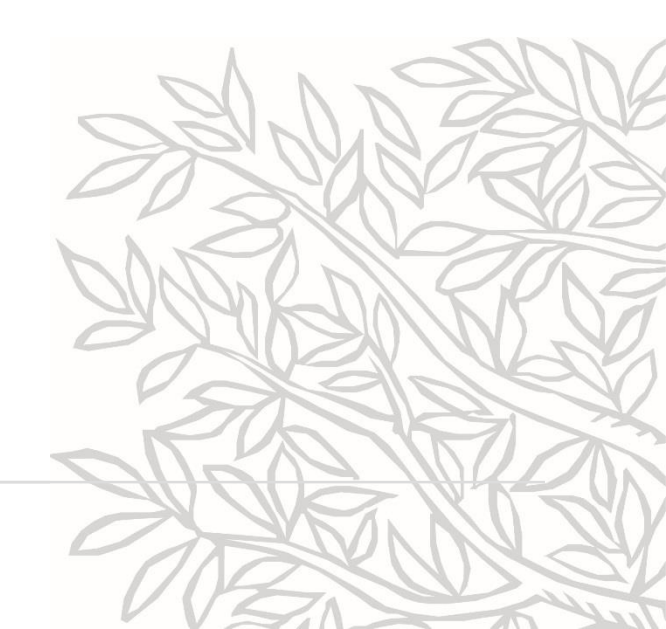

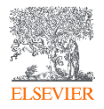

### 3 способа подбора журнала в Scopus

1) По названию журнала и анализу журналов, входящих в ту же предметную подобласть

2) Проведение поиска по теме исследования и анализ найденных источников публикаций и их сравнение

3) Анализ источников публикаций авторов моего вуза и анализ цитирующих их документов

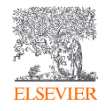

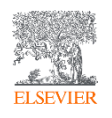

### По названию журнала и анализу журналов, входящих в ту же предметную подобласть

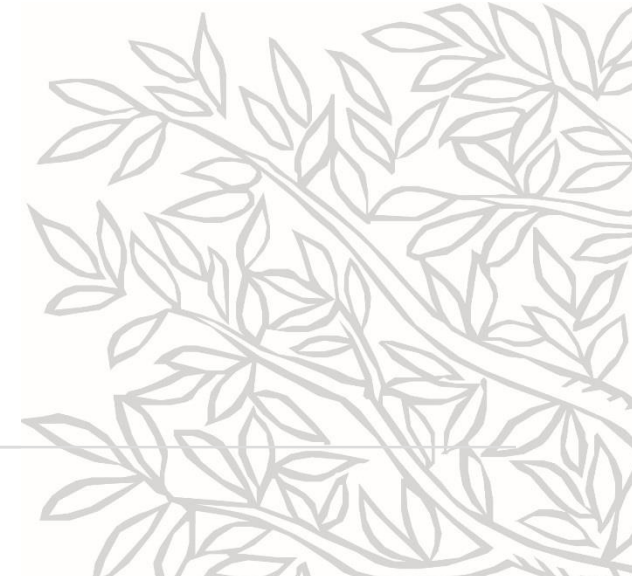

## Как узнать, индексируется ли журнал в Scopus?

- На сайте Elsevier.com, Elsevier.ru в открытом доступе в XLS
- На сайте Scopus.com, раздел источники, доступно без подписки

| ÷ 🗦 C 🗎 Secu                       | re   https://w       | ww.scopus.com/sear | rch/form.uri?display=basic |               |               | ର୍ଦ    | ≧ ☆  |
|------------------------------------|----------------------|--------------------|----------------------------|---------------|---------------|--------|------|
| Scopus                             |                      | Πα                 | риск Источники Опове       | щения Списки  | Помощь 🗸      | SciVa  | ปก เ |
| Поиск д                            | окуме                | ента               |                            |               |               |        |      |
| Документы                          | Авторы               | Организации        | Расширенный поиск          |               |               |        |      |
| Поиск<br><sub>Например,</sub> "Cog | nitive architectures | " AND robots       |                            | Название стат | ъи, краткое о | писан. | ~    |

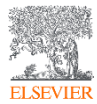

#### Новая страница источников Scopus в открытом доступе

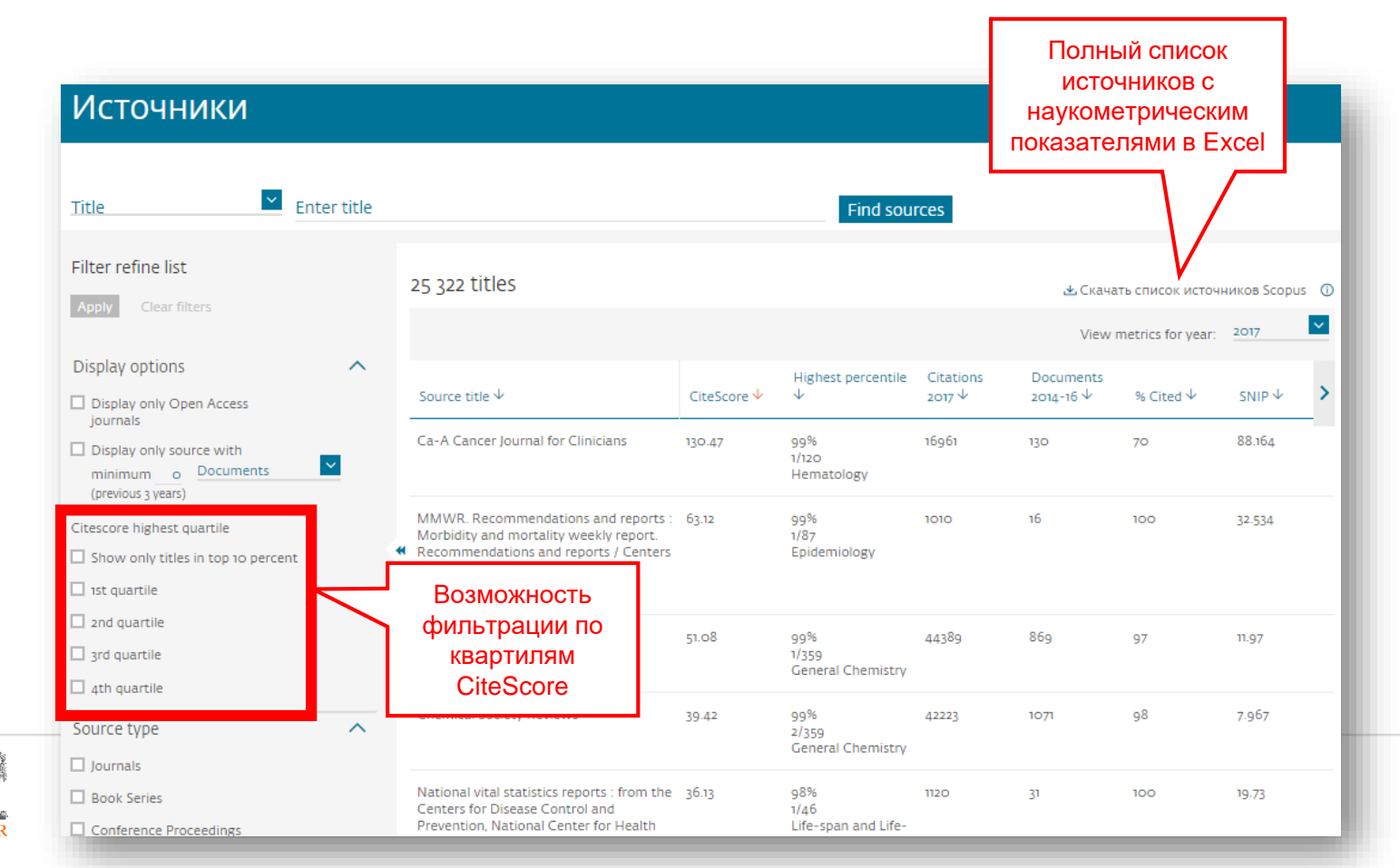

ELSEVIE

#### Поиск источника на <u>www.scopus.com</u> в открытом

| Scopus                                                                                                    | Поиск мож<br>по назе<br>журнала, из<br>ISSN, отрас                                                                                  | кно вести<br>занию<br>здателю и<br>сли знания                                                                                                    | 1                                                                                                    | Поиск <u>Источни</u>                                                        | Подска                                                                                                    | зки по<br>звода                                                                       | Зарегистриро                                                                         | ваться > Войт                                                           |
|----------------------------------------------------------------------------------------------------|----------------------------------------------------------------------------------------------------|----------------------------------------------------------------------------------------------------|----------------------------------------------------------------------------------------------------|-----------------------------------------------------------------------------|----------------------------------------------------------------------------------------------------|---------------------------------------------------------------------------------------|--------------------------------------------------------------------------------------|-------------------------------------------------------------------------|
| Источники                                                                                                    | 7/                                                                                                    |                                                                                                    | -                                                                                                    |                                                                             | Sanp                                                                                                    |                                                                                       |                                                                                      |                                                                         |
| Название                                                                                                    | Укажите название<br>Journal of Petroleum<br>Xi'an Shiyou Xueyuan X                                                                  | 1 SC<br>Kuebao/l <b>ournal of</b> Xi'an <b>P</b>                                                                                                    | etroleum institute (Natural Science Edition)                                                                                                    | × Поиск и                                                                   | сточников                                                                                                    |                                                                                       |                                                                                      |                                                                         |
| <ul> <li>Показатель CiteScore для жу<br/>Показатели CiteScore из Scopus:</li> <li>Польий</li> <li>Прозрачный</li> <li>декствующий и бесплатный</li> <li>На этой странице можно выполнит<br/>исследования. Всегда используйте</li> </ul>                                                                                                    | урналк в <b>Journal of Petroleum S</b><br>Zhongguo Shiyou Daxi<br>J <b>ournal of</b> the Universit<br>больше одного количественного | cience and Engineering<br>ue Xuebao (Ziran Kexue I<br>ty <b>of Petroleum</b> , China (N<br>показателя. Узнать боль                                                                                                    | Ban)] <b>Journal of</b> China University <b>of Petroleum</b> (Edition of Natural Scien<br>latural Science Edition)<br>we o CiteScore.                                                                                                    | се)<br>кия влияния                                                          | своего                                                                                                    | Докумен<br>2014 <b>2015 2</b>                                                         | Цитировани<br>ты за 3 года<br>016 2017 2018 201                                      | 9Ř 2018<br>19                                                           |
| Фильтровать уточненный список                                                                                                    |                                                                                                    | Результатов: /                                                                                                    | 10.502                                                                                                    |                                                                             |                                                                                                    |                                                                                       |                                                                                      |                                                                         |
| Применить Сбросить фильтры                                                                                                    |                                                                                                    | □ All ∨ 🕒 Экспе                                                                                                    | ртировать в формате Excel 🛛 Save to source list                                                                                                    |                                                                             | ي (                                                                                                    | качать список источни                                                                 | ков scopus Ф подрос                                                                  | онее о списке источн<br>раметры за год: 20                              |
| Применить Сбросить фильтры<br>Варианты отображения                                                                                                    |                                                                                                    | 🗋 АШ 🗸 🔂 Экспи<br>Назва                                                                                                    | ортировать в формате Excel III Save to source list                                                                                                    | CiteScore 🗸                                                                 | ᆇ С<br>Наивысший процентиль 🗸                                                                                                    | качать список источни<br>Цитирования<br>2018 ↓                                        | ков scopus ФПодрос<br>Посмотреть пај<br>Документы<br>2015-17 Ф                       | онее о списке источн<br>раметры за год: 20<br>% цитировани              |
| Применить Сбросить фильтры<br>Варианты отображения<br>Отображать только журналы с открытым<br>Counts for previous 3 years<br>No minimum selected                                                                                                    | м доступом                                                                                                    | □ All ∨ 🔮 Экспи<br>Назва<br>□ 1 Ca-A (<br>◯ €                                                                                                    | ние источника ↓<br>Сапсег Journal for Clinicians<br>врас€20 <sup>+</sup>                                                                                                    | CiteScore ↓<br>160.19                                                       | В с<br>Наивысший процентиль ↓<br>99%<br>1/122<br>Hematology                                                                                                    | качать список источни<br>Цитирования<br>2018 ↓<br>20,184                              | ков scopus О Подрос<br>Посмотреть пар<br>Документы<br>2015-17 ↓<br>126               | онее о списке источн<br>раметры за год: 20<br>% цитировани<br>77        |
| Применить         Сбросить фильтры           Варианты отображения         Отображать только журналы с открытым           Отображать только журналы с открытым         Counts for previous 3 years           No minimum selected         Minimum citations           Minimum documents                                                                                                    | м доступом                                                                                                    | All ∨ (2) Accre<br>Hasea<br>1 Ca-A (<br>2 MMW<br>report<br>Crep<br>(*                                                                                                    | Recommendations and reports : Morbidity and mortality weekly<br>Recommendations and reports : Centers for Disease Control<br>Strik Aporth<br>Sepac E2.0<br>Sepac E2.0<br>Sepac E2.0<br>Sepac E2.0<br>Sepac E2.0<br>Sepac E2.0<br>Sepac E2.0<br>Sepac E2.0<br>Sepac E2.0<br>Sepac E2.0<br>Sepac Sepace Sepace | CiteScore ↓<br>160.19<br>87.75                                              | © С<br>Наивысший процентиль ↓<br>99%<br>1/22<br>Hematology<br>99%<br>1/89<br>Epidemiology                                                                                                    | качать список источни<br>Цитирования<br>2018 ↓<br>20,184                              | Ков Scopus СО Подрос<br>Посмотреть пај<br>2015-17 ↓<br>126<br>12                     | онее о списке источн<br>раметры за год: 20<br>% цитировани<br>77<br>100 |
| Сбросить фильтры     Соросить фильтры     Сотображать только журналы с открытым     Counts for previous 3 years     No minimum selected     Minimum citations     Minimum documents     Makcимальный квартиль рейтинга Citescore     Показывать только названия, относящие верхнии то процентам     Т-й-квартиль                                                                                                    | л доступом<br>ге<br>еся к                                                                                                    | All ∨ (2) Accre<br>Hasea<br>2 2 MMW<br>report<br>3 Chemi<br>(2) Ca-A (<br>1) Ca-A (<br>1) Ca-A ( | R Recommendations and reports : Morbidity and mortality weekly<br>Recommendations and reports : Morbidity and mortality weekly<br>Recommendations and reports / Centers for Disease Control<br>geac €20°<br>cal Reviews<br>geac €20°                                                                                                    | CiteScore ↓<br>160.19 87.75 54.26                                           | 99%<br>1/122<br>Hematology<br>99%<br>1/52<br>Epidemiology<br>99%<br>1/57<br>Селегаl Chemistry                                                                                                    | качать список источни<br>Цитирования<br>2018 ф<br>20,184<br>1,053<br>46,227           | ков scopus С0 надос<br>Посмотреть пај<br>2015-17 ↓<br>126<br>12<br>852               | раметры за год. 20<br>% цитировани<br>77<br>100<br>97                   |
| Применить       Сбросить фильтры         Варианты отображения          Отображать только журналы с открытым         Counts for previous 3 years         No minimum selected         Minimum citations                                                                                                    | л доступом<br>ге<br>еся к                                                                                                    | All ∨ (2) Accre<br>Hasea<br>1 Ca-A (<br>2 MMV<br>4 @ C<br>3 Chemi<br>4 Chemi<br>() Ca-A (<br>Ca-A (<br>Ca-Ca-A (<br>Ca-Ca-A (<br>Ca-Ca-A (<br>Ca-Ca-A (<br>Ca-Ca-Ca-Ca-Ca-Ca-Ca-Ca-Ca-Ca-Ca-Ca-Ca-C                                                                                                    | R Recommendations and reports : Morbidity and morfality weekly<br>Recommendations and reports : Morbidity and morfality weekly<br>Recommendations and reports : Centers for Disease Control<br>unsuit goot EZ®<br>cal Reviews<br>opac EZ®                                                                                                    | CiteScore ↓           160.39           87.75           54.26           4135 | 99%<br>1/122<br>Hematology<br>99%<br>1/123<br>Hematology<br>99%<br>1/371<br>General Chemistry<br>2/371<br>General Chemistry                                                                                | качать список источни<br>Цитирования<br>2018 ф<br>20,184<br>1,053<br>46,227<br>40,522 | ков scopus С0 подрос<br>Посмотреть пад<br>2015-17 ↓<br>126<br>12<br>852<br>980       | раметры за год: 20<br>% цитирован<br>77<br>100<br>97<br>98              |
| Применить       Сбросить фильтры         Варианты отображения         Отображать только журналы с открытым         Counts for previous 3 years         No minimum selected         Minimum citations         Minimum documents         Показывать только назаника, относящие<br>верхичию то процентам         Показывать только назаника, относящие<br>верхичию то процентам         2-й квартиль         3-й квартиль         4-й квартиль         Тип источника | м доступом<br>е<br>еся к                                                                                                    | All ∨ (2) Acces<br>All ∨ (2) Acces<br>Hasea<br>1 Ca-A (<br>1 Ca-A (<br>1 Ca                                                                                                    | R Recommendations and reports : Morbidity and morfality weekly<br>RR Recommendations and reports : Morbidity and morfality weekly<br>Recommendations and reports : Centers for Disease Control<br>British gocym<br>Cal Reviews<br>oppac EZ®<br>cal Society Reviews<br>oppac EZ®<br>ws of Modern Physics<br>oppac EZ®                                                                                                    | CiteScore ↓       160.39       87.75       54.26       41.35       39.2     | 99%<br>1/122<br>Hаивысший процентиль ↓<br>99%<br>1/122<br>Hematology<br>99%<br>Epidemiology<br>99%<br>1/237<br>General Chemistry<br>99%<br>1/237<br>General Chemistry<br>99%<br>1/237<br>General Chemistry | качать список источни<br>Цитирования<br>20,384<br>1,053<br>46,227<br>40,522<br>4,979  | ков scopus С0 надос<br>Посмотреть пад<br>2015-17 џ<br>126<br>12<br>852<br>980<br>127 | раметры за год: 25<br>% цитирован<br>77<br>100<br>97<br>98<br>95        |

ELSEVIER

### Результат поиска и выбора

| Scopus                                                                                                    |                  |                                              | Поиск Источн | ики Оповещения Списки                                                | Помощь 🗸 SciVal       | Зарегистриро           | ваться > Войти 🗸                                    | =      |
|----------------------------------------------------------------------------------------------------|------------------|----------------------------------------------|--------------|----------------------------------------------------------------------|-----------------------|------------------------|-----------------------------------------------------|--------|
| Источники                                                                                                    |                  |                                              |              |                                                                      |                       |                        |                                                     |        |
| Название<br>Название: Journal Of Petroleum Science And Engineering                                           | Укажите название |                                              | Поиск        | источников                                                           |                       |                        |                                                     |        |
| Фильтровать уточненный список<br>Применить Сбросить фильтры                                                  |                  | Результат: 1                                 |              | <del>ب</del> د                                                       | качать список источни | ков Scopus ① Подроб    | бнее о списке источников Si<br>раметры за год: 2018 | icopus |
| Варианты отображения                                                                                         | ^                | Название источника $\psi$                    | CiteScore 🗸  | Наивысший процентиль $\downarrow$                                    | Цитирования<br>2018 ↓ | Документы<br>2015-17 Ф | % цитирования ↓                                     | >      |
| Oroópawarь только журналы с открытым досту Counts for previous 3 years No minimum selected Minimum stattings | пом              | Journal of Petroleum Science and Engineering | 3.66         | 91%<br>16/176<br>Geotechnical Engineering and<br>Engineering Geology | 5,440                 | 1,488                  | 84                                                  |        |
| <ul> <li>Minimum documents</li> <li>Максимальный квартиль рейтинга Citescore</li> </ul>                      |                  | н                                            |              |                                                                      |                       |                        |                                                     |        |
| Показывать только названия, относящиеся к<br>верхним то процентам 1-й квартиль                               |                  |                                              |              |                                                                      |                       |                        |                                                     |        |
| □ 2-й квартиль                                                                                               |                  |                                              |              |                                                                      |                       |                        |                                                     |        |
| <ul> <li>3-й квартиль</li> <li>4-й квартиль</li> </ul>                                                       |                  |                                              |              |                                                                      |                       |                        |                                                     |        |
| Тип источника<br>Журналы<br>Книжная серия                                                                    | ^                |                                              |              |                                                                      |                       |                        |                                                     |        |
| <ul> <li>Материалы конференций</li> <li>Отраслевые издания</li> </ul>                                        |                  |                                              |              |                                                                      |                       |                        |                                                     |        |
| Применить Сбросить фильтры                                                                                   |                  |                                              | _            | _                                                                    | _                     | _                      | _                                                   | -      |

#### Страница журнала с метриками

| Scopus Поиск Исто                                                                                                    | очники Оповещени                    | ия Списки Помощь v SciVal »                                            | Зарегистрироваться > Войти >    |
|----------------------------------------------------------------------------------------------------|-------------------------------------|------------------------------------------------------------------------|---------------------------------|
| Сведения об источнике                                                                                                    |                                     |                                                                        | Отзыв 🗲 Сравнить источники 🗲    |
| Journal of Petroleum Science and Engineering<br>Годы охвата Scopus: с 1987 по настоящий момент<br>Излатель: Elsevier                                       |                                     | CiteScore 2018<br>3.66                                                 | ٥                               |
| ISSN: 0920-4105<br>ОТРАСЛЬ ЗНАНИЙ: (Earth and Planetary Sciences: Geotechnical Engineering and Engineering Geology) (Energy: Fuel Technology)              |                                     | SJR 2018<br>0.914                                                      | 0                               |
| Просмотреть все документы Настроить оповещение о документе 🕑 Save to source list Journal Homepage 💿 Сорас                                                  | е                                   | SNIP 2018<br>1.615                                                     | ٥                               |
| CiteScore СiteScore рейтинг и тренды Предварительные настройки CiteScore Содержание Scopus                                                                 |                                     |                                                                        |                                 |
| CiteScore 2018 Вычислено с использованием данных из                                                                                                    | зо April, 2019 Рейт                 | тинг CiteScore 🛛                                                       |                                 |
| 🅸 Количество цитирований Цитат: 5 440 >                                                                                                    | Катего                              | рия                                                                    | Рейтинг Процентиль              |
| 3.66 = 2018 = 1,488 документов >                                                                                                    | Earth a                             | and Planetary Sciences<br>otechnical Engineering and Engineering Geolo | уу #16/176 <b>91</b> -й         |
| <sup>•</sup> Показатель CiteScore включает все доступные типы документов Просмотр методики CiteScore > Часто задаваемые вопросы о                          | CiteScore > Energy                  | y<br>el Technology                                                     | #18/89 ———— 80-й                |
| CiteScoreTracker 2019 Ф Дата последнего обновления од Sep<br>3.25 = Количество цитирований 2019                                                            | ptember, 2019<br>е обновление Просм | мотр трендов CiteScore > — Добавить CiteSc                             | оге на свой сайт о <sup>р</sup> |
| ጳ Отмеченные этим значком параметры составлены в соответствии со стандартом Snowball Metrics 🛪 , отражающим взаимодействие промышленности и научной среды. |                                     |                                                                        |                                 |
| О системе Scopus Язык                                                                                                    | Служба                              | а поддержки                                                            |                                 |

#### Пример журнала, индексация которого прекращена

| Scopus                                                                      | ;                                                                                                    | Поиск <mark>Источники</mark> Оповещения Списки Помощь 🗸 🤅                                                                                                    |
|-----------------------------------------------------------------------------|----------------------------------------------------------------------------------------------------|----------------------------------------------------------------------------------------------------|
| Свед                                                                        | ения об источнике                                                                                                    | e                                                                                                    |
| Medit<br>Голы охи<br>(охват в<br>Издател<br>ISSN: 20<br>Отрасль<br>Больше > | erranean Journal of Social<br>аата Scopus: 2010 от 2012 до 2015<br>Scopus прекращен)<br>Б. MCSEK-Mediterranean Center of S<br>039-9340 E-ISSN: 2039-2117<br>ЗНАНИЙ: (Arts and Humanities: General Arts and<br>(Economics, Econometrics and Finance | I Sciences<br>Social and Educational research<br>d Humanities<br>e: General Economics, Econometrics and Finance) (Social Sciences: General Social Sciences)<br>цение о документе Journal Homepage Сорас (ЕЗС) |
| Содержа                                                                     | ание Scopus                                                                                                    |                                                                                                    |
| Год                                                                         | Опубликованные документы                                                                                                    | Действия                                                                                                    |
| 2015                                                                        | 1,743 документы                                                                                                    | Просмотреть обзор цитирования >                                                                                                    |
| 2014                                                                        | 2,409 документы                                                                                                    | Просмотреть обзор цитирования >                                                                                                    |
| 2013                                                                        | 1,001 документы                                                                                                    | Просмотреть обзор цитирования >                                                                                                    |
| 2012                                                                        | 257 ДОКУМЕНТЫ                                                                                                    | Просмотреть обзор цитирования >                                                                                                    |

ELSEVIER

### Рейтинг журнала в предметной подобласти

| Сведения об источнике                                                                                                    | Сравнить источники 🕽 |
|----------------------------------------------------------------------------------------------------|----------------------|
| Journal of Petroleum Science and Engineering         Q1 – с 100% по 76%         CiteScore 2018         3.66           Издатель:         Elsevier         Q2 – с 75% по 51%         SiR 2018         SiR 2018         SiR 2018 | 0                    |
| Просмотреть все документы>       Настроить оповещение о документе       Save to source list Journal Homepage       Copac       CP2CP       Больше>       Q4 - C 25% ПО 0%       SNIP 2018         1.615                       | Ō                    |
| СіteScore рейтинг и тренды Предварительные настройки CiteScore Содержание Scopus                                                                                                    | жимое для категории  |
| на Journal of Petroleum Science and Engineering 3.66 gi-й процентиль                                                                                                    | 100<br>90            |
| Рейтинг Название источника CiteScore 2018 Процентиль 80 3                                                                                                    | 80 p<br>70 ep        |
| на International Journal of Rock Mechanics and Minings Sciences 527 99-й процентиль U                                                                                                    | 60 ITH B             |
| #2. Rock Mechanics and Rock Engineering 5.06 99-й процентиль                                                                                                    | 40 Kare              |
| #3 Tunneling and Underground Space Technology 5,00 98-й процентиль Č 1                                                                                                    | 20 F                 |
| #4 Engineering Geology 4.70 98-й процентиль 0                                                                                                    | 10                   |
| #5 SPE Journal 455 97-й процентиль                                                                                                    | 2018                 |
| #6 Landslides 453 96-й процентиль В категории                                                                                                    |                      |
| #7 Geotextiles and Geomembranes 4.30 96-й процентиль                                                                                                    |                      |
| #8 IEEE Geoscience and Remote Sensing Letters 424 95-й процентиль                                                                                                    |                      |

### Журнальные метрики в Scopus

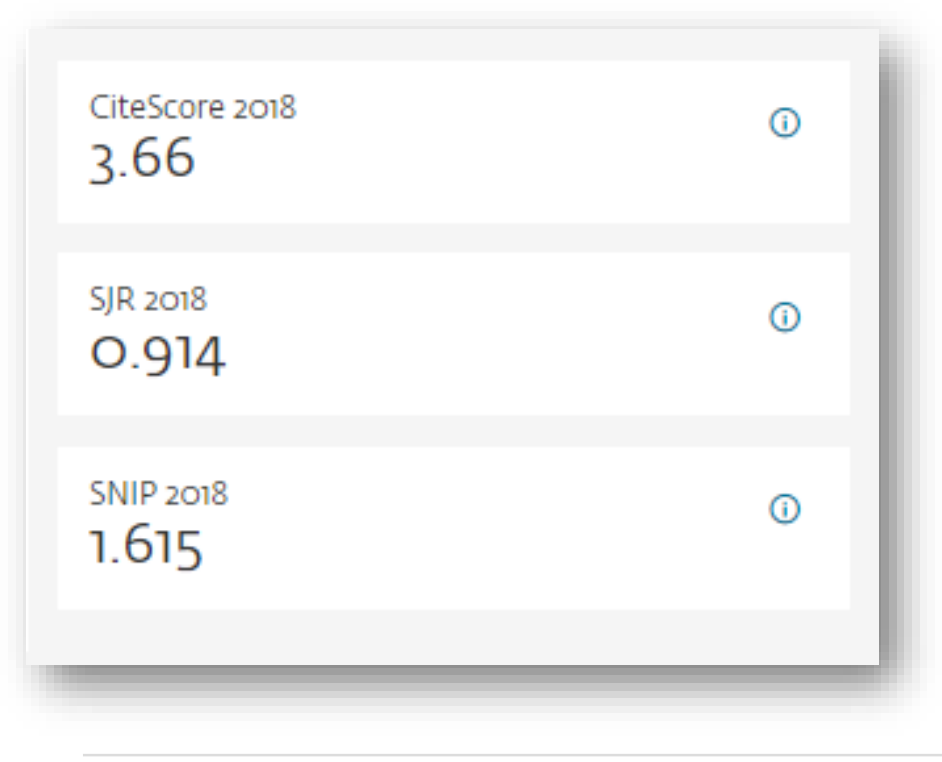

#### Source-Normalized Impact per Paper – SNIP

- Разработчик: Henk Moed, CWTS
- Контекстуальный импакт цитирования (Contextual citation impact):
  - выравнивает различия в вероятности цитирования
  - выравнивает различия в предметных областях

<u>SCImago Journal Rank – SJR</u> • Разработчик: SCImago – Felix de Moya

#### • Метрика престижа (Prestige metrics)

Цитирование имеет вес в зависимости от престижа научного источника

#### **CiteScore**

- Разработчик: Leiden University's Centre for Science & Technology Studies (CWTS)
- Отношение числа ссылок к кол-ву статей:
  - аналог 3-летнего импакт-фактора
  - нет нормализации по предметной области

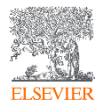

#### Переход на страницу сравнения журналов

| Scopus                                                                                                    |                                                               | Поиск Источники                   | Оповещения Списі                                  | ки Помощь∨ 9                               | SciVal л Зарегистриро                    | ваться > Войт      | и~ 🔳          |
|----------------------------------------------------------------------------------------------------|---------------------------------------------------------------|-----------------------------------|---------------------------------------------------|--------------------------------------------|------------------------------------------|--------------------|---------------|
| Сведения об источнике                                                                                     |                                                               |                                   |                                                   |                                            |                                          | Отзыв 🗲 Сравниті   | ь источники 义 |
| Journal of Petroleum Science and E<br>Годы охвата Scopus: с 1987 по настоящий момен<br>Изпатель: Elsevier | Engineering                                                   |                                   |                                                   |                                            | CiteScore 2018<br>3.66                   |                    | 0             |
| ISSN: 0920-4105<br>Отрасль знаний: (Earth and Planetary Sciences: Geotechnical E                          | Engineering and Engineering Geology) (Energy: Fuel Technology | )                                 |                                                   |                                            | SJR 2018<br>0.914                        |                    | 0             |
| Просмотреть все документы У Настроить оповещение о                                                        | о документе 🖾 Save to source list Journal Homepa              | ge <u>@ Copac</u> <u>E`Z</u>      | <b>в`</b> Больше >                                |                                            | SNIP 2018<br>1.615                       |                    | 0             |
| CiteScore CiteScore рейтинг и тренды Преде                                                                | зарительные настройки CiteScore Содерж                        | ание Scopus                       |                                                   |                                            |                                          |                    |               |
| CiteScore 2018                                                                                            | Выч                                                           | ислено с использованием да        | нных из <u>30 April, 2019</u>                     | Рейтинг CiteS                              | core 🛈                                   |                    |               |
| 🕸 Количество цитирований                                                                                  | Цитат: 5.440 >                                                |                                   |                                                   | Категория                                  |                                          | Рейтинг Г          | Іроцентиль    |
| 3.66 = 2018 = 3.66 = 2017°                                                                                | 1,488 документов >                                            |                                   |                                                   | Earth and Planetary S<br>Geotechnical Engi | ciences<br>neering and Engineering Geolo | rgy #16/176 ■      | 91-й          |
| * Показатель CiteScore включает все доступные типы документов                                             | Просмотр методики CiteSo                                      | ore > Часто задаваемые во         | просы о CiteScore >                               | Energy<br>Fuel Technology                  |                                          | #18/89             | ■80-й         |
| CiteScoreTracker 2019 ©                                                                                   |                                                               | Дата последнего обновлени<br>Ежем | я <i>09 September, 2019</i><br>есячное обновление | Просмотр трендов С                         | TiteScore > Добавить CiteSc              | оге на свой сайт 🔗 |               |
| 3.25 = <b>*</b> Количество цитирований 2019 =                                                             | 6,483 цитирований на текущую дату >                           |                                   |                                                   |                                            |                                          |                    |               |
|                                                                                                    | ,990 документов на текущую дату                               |                                   |                                                   |                                            |                                          |                    |               |

#### Сравнение по нескольким параметрам

| Scopus                                                                                                    | Поиск Источники Оповещения Списки Помощь SciVal » Зарегистрироваться Э Войти ч                                                                                                    | =                                                                                                    |
|----------------------------------------------------------------------------------------------------|----------------------------------------------------------------------------------------------------|----------------------------------------------------------------------------------------------------|
| Сравнить источники                                                                                                    | О расчетах для сравнения исто                                                                                                    | чников б                                                                                                    |
| Вернуться на предыдущую страницу                                                                                                    | 1)Экспорт 🖨 Печать 🖼 Электро                                                                                                    | CiteScore                                                                                                    |
| Выбранные источники  Сточник  Сточник  Сточника Бислеккоу кикиу  Сомнить все выбранные позиция  Сомнить все выбранные позиция  Госк по названики, издателю, ISSN и (или) предметной области Название источника  ведите название  Сточника  Сточника  Сточки по названии  Сточника  Сточки по названии  Сточника  Сточки по название  Сточки по названии  Сточки по названии  Сточки  Сточки  Сто | um Science and Engineering ×<br>TUKALUHU CiteScore по годам ©<br>4<br>3<br>4<br>4<br>3<br>4<br>4<br>5<br>1<br>1<br>1<br>2<br>2013<br>2014<br>2015<br>2015<br>2016<br>2017<br>2018<br>2017<br>2018<br>2018<br>2017<br>2018<br>2018<br>2017<br>2018<br>2018<br>2017<br>2018<br>2018 | типис SNIP<br>SJR<br>Количество<br>Количество<br>Процент обз<br>Процент нец                                                                       |
| SJR по годам<br>SJR по годам<br>SNIP по<br>SNIP по<br>SNIP по<br>SNIP по<br>С<br>С<br>С<br>Ф.Ф.Ф.Ф.Ф.Ф.Ф.Ф.Ф.Ф.Ф.Ф.Ф.Ф.Ф.Ф.Ф.Ф.Ф.                                                                                                    | о годам<br>Ситирование по годам<br>Ситирование по годам<br>Ситирование                                                                                                    | цам « <sup>2</sup><br>Процент нецитированных по годам<br>10<br>10<br>0<br>0<br>0<br>0<br>0<br>0<br>0<br>0<br>0<br>0<br>0<br>0<br>0<br>0<br>0<br>0 |

SNIP SJR Количество документов Количество цитирований Процент обзорных статей Процент нецитируемых работ

Процент обзорных статей по годам

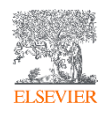

### Проведение поиска по теме исследования и анализ найденных источников публикаций и их сравнение

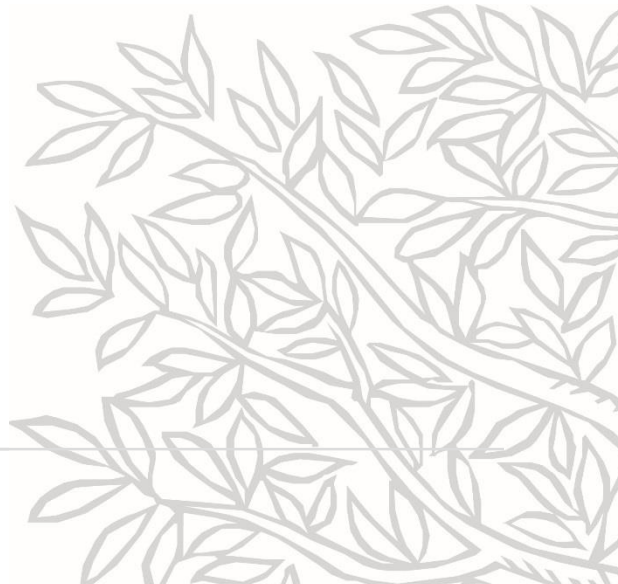

#### Поиск по теме исследования и анализ источников

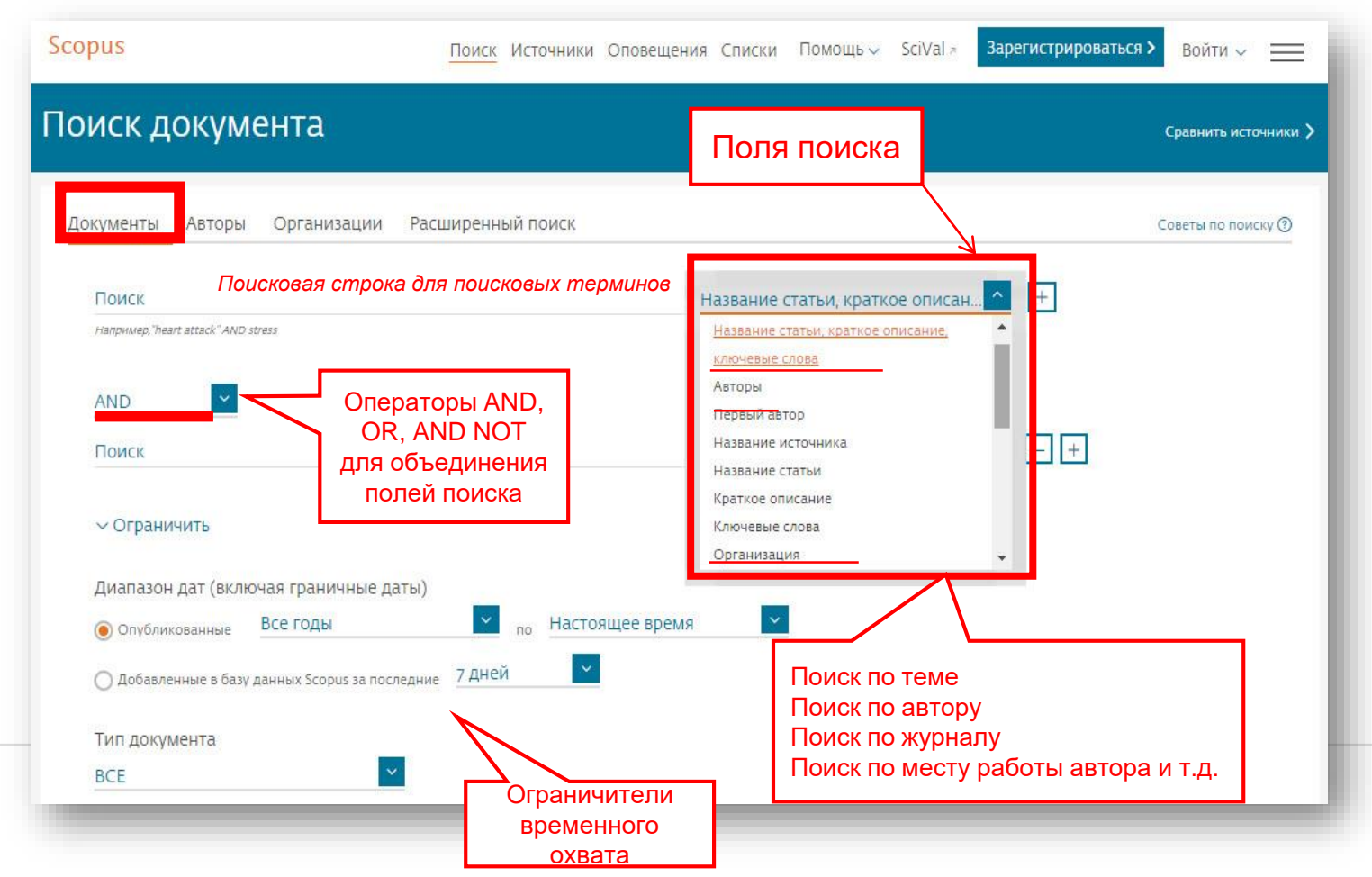

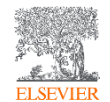

#### Использование групповых символов, операторов при поиске

#### 1. ? – замена одного символа

Пример: AFFIL(nure?berg) находит Nuremberg, Nurenberg

#### 2. \* - замена 0 и более символов в любой части слова

Пример: behav\* находит behave, behavior, behaviour, behavioural, behaviourism, и т.д.

или \*tocopherol находит  $\alpha$ -tocopherol,  $\gamma$ -tocopherol ,  $\delta$ -tocopherol, tocopherol, tocopherols, и m.d.

3. Оператор AND – находит варианты со всеми указанными терминами, но расположенными на разном расстоянии друг от друга

Пример: lesion AND pancreatic

#### 4. Оператор OR – находит варианты с одним из указанных терминов

Пример: kidney OR renal найдет записи или с термином kidney или с термином renal

### 5. Оператор AND NOT – исключает указанный термин. Этот оператор используется в конце поискового запроса

Пример: ganglia OR tumor AND NOT malignant

Дополнительно о правилах поиска см.:https://www.scopus.com/standard/help.uri?topic=11213&anchor=tips

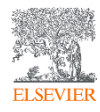

#### Пример поиска

| copus                                                    | Поиск Источники Оповещения Списки |
|----------------------------------------------------------|-----------------------------------|
| Іоиск документов                                         |                                   |
| • Документы                                              |                                   |
| Поиск<br>Min*<br>Например,Brookhaven National Laboratory | х Название организации +          |
| AND<br>Поиск<br>Petrakov                                 | × <u>Авторы</u> – +               |
| > Ограничить                                             |                                   |
|                                                          | Сброс формы Поиск Q               |

#### Поиск фраз и словосочетаний

#### При поиске приблизительных фраз важны двойные кавычки.

Например:

Строгая фраза: TITLE-ABS-KEY( "heart attack") найдет документы, где heart attack появляется одновременно в заголовке, аннотации или ключевых словах.

Нестрогая фраза: TITLE-ABS-KEY( heart attack) найдет документы, где heart и attack присутствуют вместе или раздельно в заголовке, аннотации или ключевых словах.

#### Правила

Игнорирование пунктуации: heart-attack или heart attack дадут одни и те же результаты.

Поисковый запрос "criminal\* insan\*" возвращает документы, содержащие слова criminally insane и criminal insanity.

Включаются варианты разного написания и множественного числа: сердечный приступ включает сердечные приступы, anesthesia включает anaesthesia.

Дефис считается знаком препинания и поэтому игнорируется, за исключением случаев, когда ищется точное совпадение. Подстановочные символы нельзя использовать отдельно, поэтому следует использовать их со словами. Если между подстановочным символом и словом поставлен дефис, подстановочный символ будет исключен из поиска, например: по запросу title-abs-key (\*-art) будет выполнен поиск строки title-abs-key(art) по запросу abs(iwv-\*) будет выполнен поиск строки abs(iwv)

#### Чтобы найти документы, содержащие точное совпадение, заключите фразу в фигурные скобки, например: {oyster toadfish}.

Также в результат будут включены любые <u>стоп-слова</u>, пробелы и пунктуация, которые заключены в скобки. Например: {heart-attack} u {heart attack} вернут разные результаты, потому что дефис учитывается.

Подстановочные символы ищутся как обычные, например: {health care?} возвратит такой результат: Who pays for health care?

Дополнительно о правилах поиска см.: http://help.elsevier.com/app/answers/list/p/8150/c/7956.8735

#### Пример разных результатов поиска

ELSEVIER

| copus                                                                                | <u>Поиск</u> Источники Оповещения Списки Помощь∨ SciVal »                                                                                                    | Galina Yakshonak 🗸 🛛 🔤 |
|--------------------------------------------------------------------------------------|----------------------------------------------------------------------------------------------------|------------------------|
| оиск документов                                                                      |                                                                                                    | Сравнить источники     |
| Документы Авторы Организации Расширенный поиск<br>Поиск                              |                                                                                                    | Советы по поиску 🕲     |
| "oil well flooding"<br>Например,"Cognitive architectures" AND robots<br>> Ограничить | <ul> <li>Название статьи, краткое описан</li> <li>Все поля</li> <li>Название статьи, краткое описание,<br/>ключевые слова</li> <li>Авторы</li> <li>Первый автор</li> <li>Название источника</li> <li>Название источника</li> </ul> |                        |
| История поиска                                                                       | Краткое описание<br>Ключевые слова 🗸                                                                                                    | e.g. #1 AND NOT #3 Q 🔞 |
| 3 TITLE-ABS-KEY ( "oil well flooding" )                                              | 15 666 результатов поиска документов                                                                                                    | 🔊 Д 🖻 🖉 🛍              |
| 2 TITLE-ABS-KEY ( {oil well flooding} )                                              | 15 579 результатов поиска документов                                                                                                    | 🔝 📮 🖻 🖉 🏛              |
| 1 TITLE-ABS-KEY ( oil AND well AND flooding )                                        | 22 426 результатов поиска документов                                                                                                    | 🔝 🐥 🖻 🥔 🛍              |
|                                                                                      |                                                                                                    |                        |

### Расширенный поиск

| окументы С                   | О Авторы — Организации <u>Расширенный поиск</u>                                                                     | Советы по поиску ⑦ АND<br>ОR    |  |
|------------------------------|----------------------------------------------------------------------------------------------------|---------------------------------|--|
| ведите запрос<br>SUBJAREA(EA | RT) and AF-ID("Saint <u>Petersburg</u> Mining University" 60029071)                                                 | AND NOT<br>PRE/<br>W/           |  |
|                              | Составить запрос Добавить автора и (или) организацию Очис                                                           | тить форму Поиск Q Коды полей 💿 |  |
|                              |                                                                                                    | Текстовое содержимое            |  |
|                              |                                                                                                    | Организации                     |  |
| (од:                         | SUBJAREA(EART)                                                                                                    | Авторы                          |  |
| 1мя:                         | Поиск по отрасли знаний "Планетоведение"                                                                            | Биологические единицы           |  |
| Описание:                    | Поле поиска, которое позволяет искать документы, связанные с планетоведением.                                       | Химические соединения           |  |
| іпимер:                      | В результате поиска по запросу SUBIARFA(FART) булут найлены документы, отнесенные к отрасли знаний "Планетовеление" | Конференции                     |  |
| princp.                      | к ней относятся следующие предметные области:                                                                       | Документ                        |  |
|                              | — планетоведение (все);<br>— планетоведение (прочее);                                                               | Редакторы                       |  |
|                              | — наука об атмосфере;<br>— компьютеры в науках о земле:                                                             | Финансирование                  |  |
|                              | — процессы на поверхности земли;                                                                                    | Ключевые слова                  |  |
|                              | — экономическая геология;<br>— геохимия и петрология;                                                               | Публикация                      |  |
|                              | — геология;                                                                                                    | Пристатейные ссылки             |  |
|                              | — инженерная геология и проектирование;                                                                             | Отрасли знаний                  |  |
|                              | — океанография;<br>— палеонтология;                                                                                 | Медико-санитарные дисциплины    |  |
|                              | — наука о космосе и планетах;<br>— стратиграфия                                                                     | Медико-биологические науки      |  |
|                              | ci parmi paquini.                                                                                                   | Физические науки                |  |
|                              |                                                                                                    | Все естественные науки          |  |
|                              |                                                                                                    | Химическая технология (CENG)    |  |
|                              |                                                                                                    | Химия (СНЕМ)                    |  |
|                              |                                                                                                    | Компьютерные науки (СОМР)       |  |
|                              |                                                                                                    | Планетоведение (EART)           |  |
|                              |                                                                                                    | Энергетика (ENER)               |  |
|                              |                                                                                                    | Проектирование (ENGI)           |  |

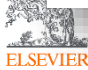

#### Классификатор Scopus

All Science Journals Codes (ASJC) – классификатор Scopus на уровне журналов, включающий 26 предметных областей и 334 предметные подобласти.

Коды подобластей можно найти в списке индексируемых в Scopus журналов:

<u>https://www.elsevier.com/\_\_data/assets/excel\_doc/0015/91122/title\_list.xlsx</u>, в характеристике самих журналов или в отдельной закладке ASJC Code List

Поиск документов по предметной подобласти или нескольким подобсластям возможен в Scopus в закладке Расширенного поиска, с использованием поля поиска subjmain (код подобласти). Например: subjmain (1909) – поиск по узкой предметной подобласти (1909 – Geotechnical Engineering and Engineering Geology)

| A        | В                                                      | Sconus            |                                                                                                    | Поиск Источники Оповешения Списки Помошьх                        |
|----------|--------------------------------------------------------|-------------------|----------------------------------------------------------------------------------------------------|------------------------------------------------------------------|
| 1 Code   | Description                                            | scopus            |                                                                                                    | полек истолники оповещения списки полощо с                       |
| 95 1800  | General Decision Sciences                              |                   |                                                                                                    |                                                                  |
| 96 1801  | Decision Sciences (miscellaneous)                      | Расширенн         | ый поиск                                                                                                    |                                                                  |
| 97 1802  | Information Systems and Management                     |                   |                                                                                                    |                                                                  |
| 98 1803  | Management Science and Operations Research             |                   |                                                                                                    |                                                                  |
| 99 1804  | Statistics, Probability and Uncertainty                |                   |                                                                                                    |                                                                  |
| 100      | Earth and Planetary Sciences                           | ОЛОКИМЕНТЫ        |                                                                                                    |                                                                  |
| 101 1900 | General Earth and Planetary Sciences                   | С документы с     | асширенный поиск                                                                                                    | Coberta no noveky O                                              |
| 102 1901 | Earth and Planetary Sciences (miscellaneous)           |                   |                                                                                                    |                                                                  |
| 103 1902 | Atmospheric Science                                    | Введите запрос    |                                                                                                    |                                                                  |
| 104 1903 | Computers in Earth Sciences                            | subjmain (190     | 9) and AFFILCOUNTRY(Russia")                                                                                            |                                                                  |
| 105 1904 | Earth-Surface Processes                                |                   |                                                                                                    |                                                                  |
| 106 1905 | Economic Geology                                       |                   |                                                                                                    |                                                                  |
| 107 1906 | Geochemistry and Petrology                             |                   | Составить запрос                                                                                                    | добавить автора и (или) организацию Очистить форму Поиск Q       |
| 108 1907 | Geology                                                | I                 |                                                                                                    |                                                                  |
| 109 1908 | Geophysics                                             |                   |                                                                                                    |                                                                  |
| 110 1909 | Geotechnical Engineering and Engineering Geology       | Код:              | AFFILCOUNTRY                                                                                                    |                                                                  |
| 111 1910 | Oceanography                                           | Имя:              | Страна организации                                                                                                    |                                                                  |
| 112 1911 | Palaeontology                                          | Описания          |                                                                                                    |                                                                  |
| 113 1912 | Space and Planetary Science                            | Chineanne.        | асть адреса организации автора, обозначающая страну.                                                                    |                                                                  |
| 114 1913 | Stratigraphy                                           | Пример:           | если ввести AFFILCOUNTRY(japan), то будут найдены документы, в которых в по<br>Solo University, Kumamoto 860-0082 Japan | олях данных организации автора указана страна «japan», например: |
| 115      | Economics, Econometrics and Finance                    |                   | Sojo oniversity, Kananoto Soo Soot, Japan                                                                               |                                                                  |
| 116 2000 | General Economics, Econometrics and Finance            |                   |                                                                                                    |                                                                  |
| 117 2001 | Economics, Econometrics and Finance (miscellaneous)    |                   |                                                                                                    |                                                                  |
| 118 2002 | Economics and Econometrics                             |                   |                                                                                                    |                                                                  |
| 119 2003 | Finance                                                |                   |                                                                                                    |                                                                  |
| 120      | Energy                                                 |                   |                                                                                                    |                                                                  |
|          | Conf. Proceedings post-1995 Conf. Proceedings pre-1996 | More info Medline | SJC classification codes                                                                                                |                                                                  |
|          |                                                        |                   |                                                                                                    |                                                                  |

### Результаты поиска

|                   | Scopus                                                        |                  |              |                                                                                                    |                          | Поиск Источники Оп                          | овещения Списки                            | Помощь 🗸 SciVal 🚈 Galina                 | Yakshonak 🗸 🚞        |
|-------------------|---------------------------------------------------------------|------------------|--------------|----------------------------------------------------------------------------------------------------|--------------------------|---------------------------------------------|--------------------------------------------|------------------------------------------|----------------------|
|                   | 15,666 результатов                                            | поиска           | док          | ументов                                                                                              |                          |                                             |                                            | Просмотреть вторичные документы          | View 1 Mendeley Data |
|                   | TITLE-ABS-KEY ( "oil well flooding" )                         |                  |              |                                                                                                    |                          |                                             |                                            |                                          |                      |
|                   | 🖉 Редактировать 🗎 Сохранить 🖧 Наст                            | роить оповещение | 🔊 Hac        | троить канал                                                                                         |                          |                                             |                                            |                                          |                      |
|                   | Искать в результатах                                          | ٩                | оПо Ана      | лизировать результаты поиска                                                                         |                          | Πα                                          | оказать все краткие опис                   | ания Сортировать по: Цитировани          | я (по убыванию)      |
|                   | Уточнить результаты                                           |                  | 🗌 Bce        | • Экспорт CSV 🗸 Скачать Просмотр                                                                     | еть обзор цити           | прования Просмотр цитирующ                  | их документов Сохра                        | нить в список 🚥 🛱 🖾 🗒                    |                      |
|                   | Ограничить Исключить                                          |                  |              | Название документа                                                                                   |                          | Авторы                                      | Год Источник                               |                                          | Цитирования          |
| $\wedge$          | Тип доступа 🕕                                                 | $\sim$           | <b>1</b>     | Effect of wettability on waterflood recovery for                                                     | crude-                   | Jadhunandan, P.P., Morrow,                  | 1995 SPE Reservoir Er                      | igineering (Society of Petroleum Engin   | eers) 457            |
| / L               | Год                                                           | ~                |              |                                                                                                    | View at P                | N.K.                                        | 10(1), C. 40-46                            |                                          |                      |
| Окно<br>уточнения | Автор                                                         | ~                |              |                                                                                                    | view de l                | аблатет связанные документы                 |                                            |                                          |                      |
| результатов/      | Отрасль знаний                                                | ~                | <b>«</b> 🗌 2 | EOR Screening Criteria Revisited - Part 1 : Introd<br>Screening Criteria and Enhanced Recovery Field | duction to<br>l Projects | Taber, J.J., Martin, F.D., Seright,<br>R.S. | 1997 SPE Reservoir Er<br>12(3), c. 189-197 | ngineering (Society of Petroleum Engin   | eers) 437            |
| фильтров          | Стадия публикации                                             | ~                |              | Просмотр краткого описания 🗸 Связанные ,                                                             | документы                |                                             |                                            |                                          |                      |
|                   | Тип документа<br>Название источника                           | ~                |              | Salinity Temperature Oil Composition and Oil                                                         | Pecovery by              | Tang C.O. Morrow N.P.                       | 1007 SPE Pesenvoir Er                      | gineering (Society of Petroleum Engin    | aerc) 416            |
|                   | Journal Of Petroleum Science And<br>Engineering               | (646) >          | L 3          |                                                                                                    | View at P                | ublisher Связанные локументы                | 12(4), c. 269-276                          | Burgening (pociety of Legiolegius Fußlin | 410                  |
|                   | Proceedings SPE Annual Technical<br>Conference And Exhibition | (582) >          |              |                                                                                                    |                          |                                             |                                            |                                          |                      |
|                   | Proceedings SPE Symposium On<br>Improved Oil Recovery         | (500) >          | 4            | Enhanced oil recovery: An update review<br>Открытый доступ                                           |                          | Alvarado, V., Manrique, E.                  | 2010 Energies<br>3(9), c. 1529-1575        |                                          | 396                  |
|                   | Energy And Fuels                                              | (318) >          |              | Просмотр краткого описания У <b>Full Text</b>                                                        | View at P                | ublisher Связанные документы                |                                            |                                          |                      |

#### Документы за год по источникам

| Scopus                                                            | Πο                                                                                                    | иск Источники Оповещения Списки Помощь                    | SciVal 🚈 Galina Yakshonak 🗸 🚞                                            |                                                                                                    |
|-------------------------------------------------------------------|----------------------------------------------------------------------------------------------------|-----------------------------------------------------------|--------------------------------------------------------------------------|----------------------------------------------------------------------------------------------------|
| Анализировать результаты поиск                                    | a                                                                                                    |                                                           |                                                                          |                                                                                                    |
| < Вернуться к результатам<br>TITLE-ABS-KEY ("oil well flooding")  |                                                                                                    | -9                                                        | Экспорт 🖨 Печать 🖾 Электронная почта                                     |                                                                                                    |
| 15 666 результатов поиска документов                              |                                                                                                    | Выберите диапазон годов для анализа: 1936                 | по 2020 Анализировать                                                    | Переход на страницу                                                                                                    |
| Источник ↓ Документы 1                                            | Документы за год по источникам<br>Сравнить количества документов максимум по 10 источникам.                                                              | Сравнить источни                                          | ики и просмотреть данные по CiteScore, SJR и SNIP                        | сравнения источников                                                                                                    |
| Journal Of Petroleum Science And Engineering 646                  |                                                                                                    |                                                           |                                                                          | по метрикам                                                                                                    |
| Proceedings SPE Annual Technical Conference And<br>Exhibition 582 | 200                                                                                                    |                                                           | 7                                                                        |                                                                                                    |
| Proceedings SPE Symposium On Improved Oil 500<br>Recovery         | 150<br>문                                                                                                    |                                                           |                                                                          |                                                                                                    |
| Energy And Fuels 318                                              | 100                                                                                                    |                                                           |                                                                          |                                                                                                    |
| Fuel 261                                                          | 50                                                                                                    |                                                           |                                                                          |                                                                                                    |
| SPE Journal 221                                                   |                                                                                                    |                                                           |                                                                          |                                                                                                    |
| Petroleum Science And Technology 219                              | 1976 1978 1980 1982 1984 1986 19                                                                                                    | 88 1990 1992 1994 1996 1998 2000 2002 2004 2006 20<br>Год | 008 2010 2012 2014 2016 2018 2020                                        |                                                                                                    |
| Energy Procedia                                                   | <ul> <li>◆ Energy And Fuels</li> <li>◆ Proceedings SPE Annual Technica</li> <li>◆ Petroleum Science And Technology</li> <li>◆ Energy Procedia</li> </ul> | а<br>а Документы по годам 🖉                               | Документы по авторам 🖉 Д                                                 | окументы по организациям 🧳 Документы по странам 🖉                                                                                                    |
| SPE Reservoir Evaluation And Engineering 167                      |                                                                                                    | le Orien                                                  | Naci, M. Chira U.<br>Bei, E. Urtiwork<br>Recei, K. Beesetti              | Versity VF                                                                                                    |
|                                                                   |                                                                                                    | A Pro<br>O<br>Jk Sahn                                     | 94.6. China U<br>Den, Z. U<br>Vala, M. Solery C. Dolaria<br>K.K. Dolaria | Heading M. United Graphin Control of Control of Control |
|                                                                   |                                                                                                    | a d d d d d d d d d d d d d d d d d d d                   | Dening F<br>degi, T                                                      | Negerilman<br>Sorge<br>Negerilman<br>8 335 500 726 8 Ja Ja Ha Fa                                                                                                    |
|                                                                   |                                                                                                    | Документы по типу <sup>2<sup>3</sup></sup>                | документы по отрасли знаний                                              | Документы по финансирующему спонсору                                                                                                    |
|                                                                   |                                                                                                    | the DA                                                    | Defendenter Tal                                                          | Napora Hauro Kito                                                                                                    |
| ELSEVIER                                                          |                                                                                                    |                                                           |                                                                          | Anard Starten HA.                                                                                                    |

### Сравнение источников по метрикам

|                                                        | scopus                                                                                                    | Поиск Источники Оповещения Списки Помощь 🗸 SciVal » Galina Yakshonak 🗸 🚃                                                                                                    |
|--------------------------------------------------------|----------------------------------------------------------------------------------------------------|----------------------------------------------------------------------------------------------------|
|                                                        | Сравнить источники                                                                                                    | О расчетах для сравнения источников 🔿                                                                                                    |
|                                                        | < Вернуться на предыдущую страницу                                                                                                    | 윈Экспорт 🖨 Печать 🖾 Электронная почта                                                                                                    |
| Этот способ (через поиск по ключевым сповам) позволяет | Выберите до 10 ИСТОЧНИКОВ ДЛЯ СРАВНЕНИЯ<br>Выбранные источники: I Journal of Petroleum Exploration and Production Tech<br>Petroleum Science and Engineering X Proceedings -<br>Отменить все выбранные позиции | nology x 🔳 SPE Reservoir Evaluation and Engineering x 🔳 Energy Procedia x 🔳 Petroleum Science and Technology x 🔳 SPE Journal x 🔳 Fuel x 🔳 Journal of<br>SPE Annual Technical Conference and Exhibition x 🔲 Energy & Fuels x                                                                                                    |
| не упустить из<br>внимания<br>журналы, которые         | Поиск по названию, издателю, ISSN и (или) предметной области<br>Название источника<br>Введите название *                                                                                                    | Процент нецитированных документов по годам Исключить самоцитирование источника                                                                                                    |
| публикуют статьи по нашей теме, но                     | Пример: илетка, рак<br>ограничение до<br>Все отрасли знаний Поиск                                                                                                    |                                                                                                    |
| названия которых мы не занем                           | Результаты поиска <u>Citescore</u><br>Источник ↑ CiteScore ↓                                                                                                    | 25<br>0 1996 1997 1998 1999 2000 2012 2002 2003 2004 2005 2006 2007 2008 2009 2010 2011 2012 2013 2014 2015 2016 2017 2018 2019<br>Гол                                                                                                    |
|                                                        |                                                                                                    | <ul> <li>Energy &amp; Fuels</li> <li>Proceedings - SPE Annual Technical Conference and Exhibition</li> <li>Journal of Petroleum Science and Engineering</li> <li>Fuel</li> <li>SPE Journal</li> <li>Petroleum Science and Technology</li> <li>Energy Procedia</li> <li>SPE Reservoir Evaluation and Engineering</li> <li>Journal of Petroleum Exploration and Production Technology</li> <li>Gata последнего обновления расчетов: 9 сент. 19 г.</li> </ul> |
|                                                        |                                                                                                    | СіteScore по годам 2 SNIP по годам 2 SNIP по годам                                                                                                    |

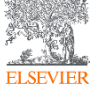

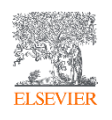

# Анализ источников публикаций авторов моего вуза и анализ цитирующих их документов

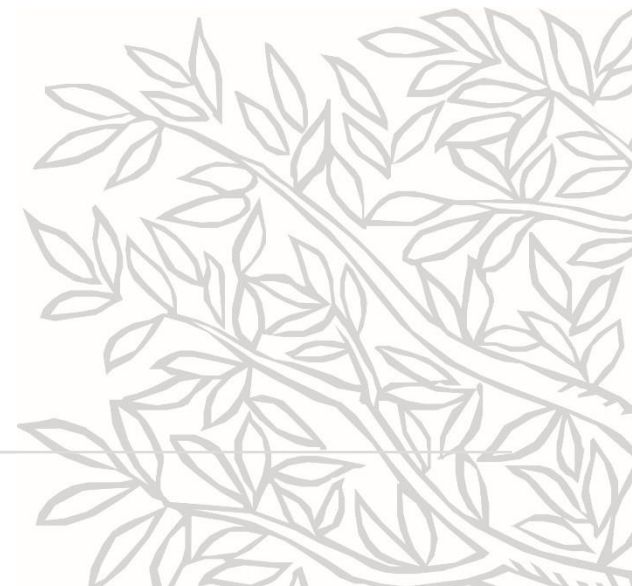

### Поиск публикаций моего вуза

| Scopus                                                                                                    | <u>Поиск</u> Источники Оповещения                                                                                                    |
|----------------------------------------------------------------------------------------------------|----------------------------------------------------------------------------------------------------|
| Іоиск организаций                                                                                                    |                                                                                                    |
| <ul> <li>Документы</li> <li>Авторы</li> <li>Организации</li> <li>Расширенный</li> <li>Название организации</li> <li>Patersburg Min</li> </ul>                                                                                                    | поиск                                                                                                    |
| Saint <b>Petersburg Min</b> ing University – Saint Petersburg (ex Leningrad), Ru<br>N.N. Petrov Research Institute of Oncology of the USSR Ministry of Healt<br>Almazov National Medical Research Centre – Saint Petersburg (ex Lening<br>Russian Center for Research in Radiological and Surgical Technologies – S | sian Federation<br>1 – Saint Petersburg (ex Leningrad), Russian Federation<br>rad), Russian Federation<br>aint Petersburg (ex Lening, 1) Russian Federation<br>end Ocean - Guist Determine - Aniggrad - Russian Federation |
| Досту<br>The scopus ream                                                                                                    |                                                                                                    |
|                                                                                                    | Переход на профиль<br>организации                                                                                                    |

### Профиль организации в Scopus

| Scopus                                                                                                    |                                                                                                    | Search                                                                                                    | Sources Alerts Lists Help V SciVal Register >                                                    | Login ~ 📃                       |
|----------------------------------------------------------------------------------------------------|----------------------------------------------------------------------------------------------------|----------------------------------------------------------------------------------------------------|--------------------------------------------------------------------------------------------------|---------------------------------|
| Affiliation details - Saint Peters                                                                                                    | burg Mining University                                                                                                    |                                                                                                    | About                                                                                            | Scopus Affiliation Identifier 🕥 |
| Saint Petersburg Mining University                                                                                                    |                                                                                                    |                                                                                                    | Follow this affiliation                                                                          | ixport 🖨 Print 절 Email          |
| 21st Line, 2, Saint Petersburg (ex Leningrad)<br>Russian Federation<br>Affiliation ID: 60029071<br>Other name formats: (Saint-petersburg Mining University) (Saint Petersburg<br>(St. Petersburg State Mining Institute) (National Minera | Mining University) (St. Petersburg Mining University) (National Mineral Resources L<br>I Resources University (university Of Mines)) (Leningrad Mining Institute) (St. Peter | University) (National Mineral Resources University (mining I<br>bburg State Mining University) (St. Petersburg Mining Instit | Give feedback S Set feed University) Lute                                                        |                                 |
| Documents by subject area Collaborating affiliations                                                                                                    | Documents by source                                                                                                    | Sort by:                                                                                                    | Saint Pe Mining University                                                                       |                                 |
| Earth and Planetary Sciences                                                                                                    | 1086 Health Professions                                                                                                    |                                                                                                    | 83 13.7 %                                                                                        |                                 |
| Engineering                                                                                                    | 1032 Business, Management and Accounting                                                                                                    |                                                                                                    | 81 3.2 %                                                                                         |                                 |
| Materials Science                                                                                                    | 603 Biochemistry, Genetics and Molecular B                                                                                                    | iology                                                                                                    | 69 3.4 %                                                                                         |                                 |
| Physics and Astronomy                                                                                                    | 540 Economics, Econometrics and Finance                                                                                                    |                                                                                                    | 51 3.5 %                                                                                         |                                 |
| Environmental Science                                                                                                    | 442 Arts and Humanities                                                                                                    |                                                                                                    | 50 4.0 %                                                                                         |                                 |
| Energy                                                                                                    | 288 Multidisciplinary                                                                                                    |                                                                                                    | 5.2 %                                                                                            | 18.7 %                          |
| Chemistry                                                                                                    | 220 Decision Sciences                                                                                                    |                                                                                                    |                                                                                                  |                                 |
| Chemical Engineering                                                                                                    | 192 Pharmacology, Toxicology and Pharmad                                                                                                    | - · · · · · · · · · · · · · · · · · · ·                                                                                      | 8.0 %                                                                                            |                                 |
| Social Sciences                                                                                                    | 186 Medicine                                                                                                    |                                                                                                    | 9.8 %                                                                                            |                                 |
| Computer Science                                                                                                    | 177 Immunology and Microbiology                                                                                                    | Переход на спи                                                                                                    |                                                                                                  |                                 |
| Mathematics                                                                                                    | 152 Veterinary                                                                                                    |                                                                                                    | Materials Science<br>Physics and Astronomy                                                       |                                 |
| Agricultural and Biological Sciences                                                                                                    | 135 Undefined                                                                                                    | организа                                                                                                    | Environmental Science<br>Energy<br>Chemistry<br>Chemistry<br>Social Sciences<br>Computer Science |                                 |

ELSEVIER

## Список своих источников и переход на список цитирующих

| Scopus                                                      |                        |                                                                                                    | Поиск Источники (                                           | Оповещения Списки Г                         | Помощь∨ SciVal ≉                                             | Galina Yakshonak 🗸 📃         |
|-------------------------------------------------------------|------------------------|----------------------------------------------------------------------------------------------------|-------------------------------------------------------------|---------------------------------------------|--------------------------------------------------------------|------------------------------|
| 1,801 результат по                                          | иска доку              | иентов                                                                                             |                                                             |                                             | Прос                                                         | мотреть вторичные документы  |
| AF-ID ( "Saint Petersburg Mining University"                | 60029071 ) AND ( LIMIT | -TO ( PUBYEAR , 2018 ) OR LIMIT-TO ( PUBYEAR , 2017                                                | ) OR LIMIT-TO(PUBYEAR, 2016) OR LIM                         | IIT-TO(PUBYEAR,2015))                       |                                                              |                              |
| 🖉 Редактировать 🖻 Сохранить 🐥 На                            | строить оповещение     | Настроить канал                                                                                    |                                                             |                                             |                                                              |                              |
| Искать в результатах                                        | 2                      | 🕼 Анализировать результаты поиска                                                                  | 3                                                           | Показать все краткие описан                 | ия Сортировать по: Дата                                      | (самые новые)                |
| Уточнить результаты                                         | [                      | 🔳 Все 🗠 Экспорт CSV 🛩 Скачать Просмотрет                                                           | ть обзор цитирования Просмотр цитирун                       | ющих документов Сохрани                     | ть в список 🚥 🖨                                              | N D                          |
| Ограничить Исключить                                        | -                      | Название документа                                                                                 | Авторы                                                      | ı                                           | Год Источник                                                 | Цитирования                  |
| Тип доступа 💿<br>Год                                        |                        | Concrete Core Strength and Deformability in Pre<br>Columns<br>Открытый доступ                      | stressed Concrete Filled Steel Tube Chernys<br>Sagadat      | shova, E.P., Chernyshov, V.E.,<br>tov, A.I. | 2018 IOP Confer<br>Materials S<br>Engineering<br>463(4) 0425 | ence Series: o<br>cience and |
| Автор<br>Отрасль знаний                                     | ~<br>~                 | Просмотр краткого описания У <b>Full Text</b>                                                      | View at Publisher Связанные документ                        | ты                                          | 407(4),0420                                                  | ,,                           |
| Стадия публикации<br>Тип документа                          | ×<br>×                 | Simulation of a wind power generator operation complex<br>Открытый доступ                          | as a part of an electrotechnical Belsky, /                  | A.A., Dobush, V.S.                          | 2018 Journal of P<br>Conference<br>1111(1),01205             | hysics: 2<br>Series<br>1     |
| Название источника                                          | ^                      | Просмотр краткого описания 🗸 🛛 🛛 🛛 🖓 🛛 🖓 🗖                                                         | View at Publisher Связанные документ                        | гы                                          |                                                              |                              |
| Iop Conference Series Earth And<br>Environmental Science    | (122) >                | The use of a wind-driven power unit for supplyin<br>alwall complicated by the formation of archite | g the heating cable assembly of an Belsky,                  | A.A., Dobush, V.S., Morenov, V.A            | A., 2018 Journal of P                                        | hysics: o                    |
| International Journal Of Applied<br>Engineering Research    | (106) >                | on wen, complicated by the formation of asphalt-<br>Открытый доступ                                | -темп-раганни церомся — — — — — — — — — — — — — — — — — — — | d, M.S.                                     | 1111(1),01205                                                | 2                            |
| International Multidisciplinary<br>Scientific Geoconference | (102) >                | Просмотр краткого описания У <b>Full Text</b>                                                      | View at Publisher Связанные документ                        | ГЫ                                          |                                                              |                              |
| Surveying Geology And Mining<br>Ecology Management Sgem     |                        | Application of biogas technologies using railway                                                   | transport Skamyir                                           | n, A.N., Lizunov, N.Yu., Kovshov,           | S.V. 2018 Journal of P                                       | hysics: 1                    |

#### Находите ли вы в списке журналы, в которых еще нет ваших публикаций?

Поиск Источники Оповещения Списки Помощь 🗸 SciVal 🗷 Galina Yakshonak 🗸 💳

#### 355 Результаты поиска документов, в которых процитированы выбранные 1801 документов

| ✓ Назад<br>Уточнено до: EXCLUDE (AFFILCOUNTRY, "Russian F | ederation" )       |         |                  |                                                                                                    |                      |                                                     |             |
|-----------------------------------------------------------|--------------------|---------|------------------|----------------------------------------------------------------------------------------------------|----------------------|-----------------------------------------------------|-------------|
| Искать в результатах                                      | Q                  | 000 Ана | ализир           | ровать результаты поиска Показать все к                                                                             | раткие описания Сор  | тировать по: Цитирования (по убыва                  | нию)        |
| Уточнить результаты                                       |                    | 🗌 Bo    | е∨ э             | Экспорт CSV \vee Скачать Просмотреть обзор цитирования Просмотр цитирующих документ                                 | ов Сохранить в спис  | юк ••• 🗗 🖾 🗒                                        |             |
| Ограничить Исключить                                      |                    |         | Назва            | ание документа Авторы                                                                                               | Год                  | Источник                                            | Цитирования |
| Тип доступа 💿                                             | $\checkmark$       |         | An ove           | verview of small unmanned aerial vehicles for air quality measurements: Present Villa, T., Gonzalez, F., M          | Ailjevic, B., 2016   | Sensors (Switzerland)                               | 82          |
| Год                                                       | $\sim$             |         | арріісі<br>Открь | cations and future prospectives Ristovski, 2.D., Moraw<br>ытый доступ                                               | iska, L.             | 16(7),1072                                          |             |
| Автор                                                     | $\checkmark$       |         | Просм            | мотр краткого описания – Full Text View at Publisher Связанные документы                                            |                      |                                                     |             |
| Отрасль знаний                                            | $\sim$             | *       |                  |                                                                                                    |                      |                                                     |             |
| Стадия публикации                                         | $\sim$             | L 2     | Prepai<br>suppre | aration and characterization of a wetting-agglomeration-based hybrid coal dust — Fan, T., Zhou, G., Wanş<br>ressant | g, J. 2018           | Process Safety and Environmental<br>Protection      | 62          |
| Тип документа                                             | $\checkmark$       |         |                  |                                                                                                    |                      | 113, 0. 202 231                                     |             |
| Название источника                                        | ^                  |         | Пр               | Scopus 🖌                                                                                                    |                      |                                                     |             |
| Journal Of Petroleum Science And<br>Engineering           | ( <sub>9</sub> ) > | □ 3     | The<br>per       | Результаты поиска документов                                                                                        | e, M., 2017          | Journal of Technology Transfer<br>42(2), c. 409-424 | 41          |
| 🗌 Gornyi Zhurnal                                          | (8) >              |         | 011              |                                                                                                    |                      |                                                     |             |
| Minerals                                                  | (6) >              |         | Пр               | AF-ID("Saint Petersburg Mining University" 60029071)AND ISSN(0957-5820)                                             |                      |                                                     |             |
| Petroleum Science And<br>Technology                       | (5) >              | 4       | Ref              | 🖉 Редактировать 🖻 Сохранить 🗛 Настроить оповещение 🔯 Настроить канал                                                | s., Caputo, F., 2018 | Journal of the Knowledge                            | 32          |
| Energy And Fuels                                          | (4) >              |         | the              | Документы не найдены.                                                                                               |                      | Economy<br>9(1), c. 180-198                         |             |
| Geomechanics And Engineering                              | (4) >              |         |                  |                                                                                                    |                      |                                                     |             |
| ELSEVIER                                                  |                    |         |                  |                                                                                                    |                      |                                                     |             |

#### Список журналов, в которых цитировались работы вуза

| •                                               |                    |                                                          |                   |                                                     |                                                                                | ×.                          | $\sim$ |
|-------------------------------------------------|--------------------|----------------------------------------------------------|-------------------|-----------------------------------------------------|--------------------------------------------------------------------------------|-----------------------------|--------|
| Фильтровать по название источни                 | ка                 |                                                          |                   |                                                     |                                                                                | Фильтр: <u># of results</u> | ×      |
| Journal Of Petroleum Science<br>And Engineering | ( <sub>9</sub> ) > | Marine Technologies 2019     Gelendzhik 2019             | (2) >             | Benchmarking                                        | (1) > Environmental Science                                                    | e And (1) >                 |        |
| 🗌 Gornyi Zhurnal                                | (8) >              | Materials                                                | (2) >             | Biodiversitas                                       | Etnograficeskoe Oboz                                                           | renie (1) >                 |        |
| Minerals                                        | (6) >              | Minerals Engineering                                     | (2) >             | Society Of America                                  | Eurasia Journal Of Ma                                                          | thematics (1) >             |        |
| Petroleum Science And<br>Technology             | (5) >              | Naukovyi Visnyk Natsionalnoho<br>Hirnychoho Universytetu | (2) >             | Carbohydrate Polymers                               | (1) > Science And Technolo<br>Education                                        | ξγ.                         |        |
| Energy And Fuels                                | (4) >              | Petroleum Exploration And                                | (2) >             |                                                     | (1) European Physical Jou                                                      | rnal D (1) >                |        |
| Geomechanics And Engineering                    | (4) >              | Development                                              |                   |                                                     | (1) Fatigue And Fracture                                                       | Of (1) >                    |        |
| International Journal Of                        | (4) >              | Plasma Sources Science And<br>Technology                 | (2) >             | Chemistry A European Journal                        | (1) Structures                                                                 | And                         |        |
| Engineering Transactions B                      |                    | Science Of The Total                                     | (2) >             |                                                     | Frontiers In Physics                                                           | (1) >                       |        |
| Applications                                    | (a)                | Environment                                              |                   | Chernye Metally                                     | Gazi University Journa                                                         | l Of (1) >                  |        |
| Science And Engineering                         | (4) /              | Scientific Reports                                       | (2) >             | China S Refractories                                | (1) Science                                                                    |                             |        |
| Journal Of Technology Transfer                  | (4) >              | Scour And Erosion Ix                                     | (2) >             | Engineering                                         | (1) Z Gender And Innovatio                                                     | n In The (1) >              |        |
| Journal Of The Knowledge                        | (4) >              | International Conference On                              |                   | Clean Technologies And                              | (1) > And Creative Work                                                        | indentery .                 |        |
| Economy                                         | $(\cdot)$          | Scour And Erosion ICSE 2018                              |                   | Environmental Policy                                | Geomorphology                                                                  | (1) >                       |        |
| Silicon                                         | (4) >              | Sensors Switzerland                                      | (2) >             | Coatings                                            | (1) > 🗌 Geosciences Switzerla                                                  | nd (1) >                    |        |
| Sustainability Switzerland                      | (4)                | Society Of Petroleum Engineers                           | (2) >             | Colloids And Surfaces A                             | (1) > 🗌 Geotechnical Research                                                  | n (1) >                     |        |
| Ingineering And Mining                          | (3) >              | Petroleum Exhibition And                                 |                   | Engineering Aspects                                 | Geotechnique                                                                   | (1) >                       |        |
| Geophysics 2019 Gelendzhik                      |                    | Conference 2018 Adipec 2018                              |                   | Comprehensive Energy Systems                        | (1) > 🗌 Handbook On The Phy                                                    | rsics And (1) >             |        |
| 2019                                            | (-) >              | □ Water Switzerland                                      | (2) >             | Construction And Building                           | (1) > Chemistry Of Rare Ea                                                     | ths                         |        |
| Proceedings Of The                              | (3) 2              | 11th Asia Pacific Conference On                          | (1) >             | Materials                                           |                                                                                |                             |        |
| International Daaam                             |                    | Combustion Aspace 2017                                   | (1) >             | Contributions To Mineralogy<br>And Petrology        | <ul> <li>(1) &gt; L IPPTA Quarterly Journ<br/>Indian Pulp And Paper</li> </ul> | al Of (1) ><br>Technical    |        |
|                                                 |                    |                                                          |                   |                                                     |                                                                                | Ограничить Исключить        | ь      |
|                                                 |                    |                                                          |                   |                                                     |                                                                                |                             |        |
| nomy                                            | (+)                | Concentualizing academic entreme                         | ourship ocosust   | mera review analysis and                            | C.S. Malcon A.I. Zavad S                                                       | al of Technology Transfor   |        |
| еть меньше С                                    | мотреть все        | extension of the literature                              | reursnip ecosysu  | O'Conne                                             | or, A.C. 43(4                                                                  | ), c. 1039-1082             |        |
| евое слово                                      | $\sim$             | Просмотр краткого описания 🗸 🏾 🤅                         | Full Text         | View at Publisher Связанные документы               |                                                                                |                             |        |
| низация                                         | ~                  |                                                          |                   | and and the statement of surface and the statement  | Vene II liene I Ceberrune                                                      |                             |        |
| n East                                          | (7)                | Keinforcement size effects on the al<br>composites       | prasive wear of b | oron cardide reinforced aluminum – Nieto, A<br>J.M. | ., Yang, H., Jiang, L., Schoenung, 2017 Wea<br>390-                            | r<br>391, C. 228-235        |        |
| for www.scopus.com                              | (// *              |                                                          |                   |                                                     |                                                                                |                             |        |

ELSEVIER

### Рекомендации

- при анализе текущего состояния интересующей вас темы/при тематическом поиске в Scopus обратите внимание на источники/журналы в которых публикуются статьи по вашей теме
- сравните между собой 10-20 журналов (сравнение по 10 журналов) и составьте свой рейтинг по важным для вас параметрам (цитируемость, частота публикаций, % не цитируемых статей, полное соответствие вашей теме исследования и т.п.)
- ознакомьтесь с требованиями для автора журналов из вашего рейтинга (на сайтах журналов/издательств) и выберите оптимальное для вас «ядро» источников (2-3 журнала) для дальнейшей подачи вашей статьи. Согласуйте список со своими соавторами (если они есть)

Если всех всё устривает:

 оформите свою научную работу в соответствии с требованиями журнала №1 из вашего ядра: обратите внимание на ключевые слова самых значимых работ по вашей теме выбранного\-ых журналов; на список пристатейной литературы; на оформление аннотации

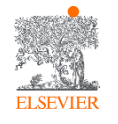

и подавайте статью в редакцию журнала

## Профили авторов в Scopus и их корректировка

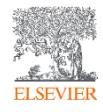

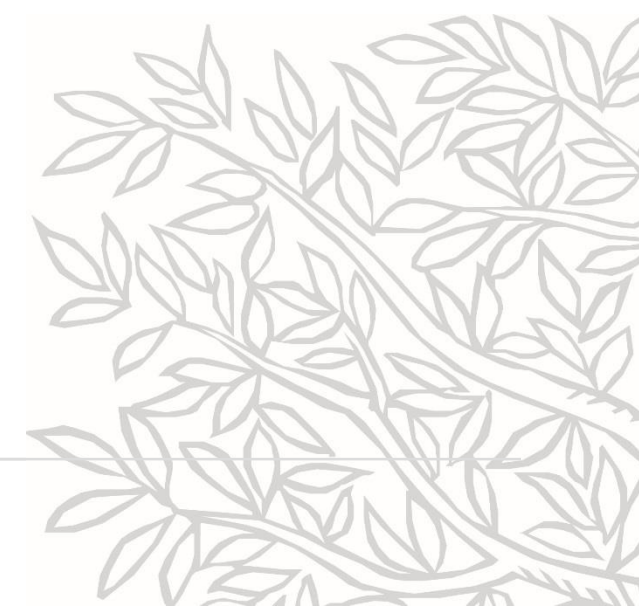

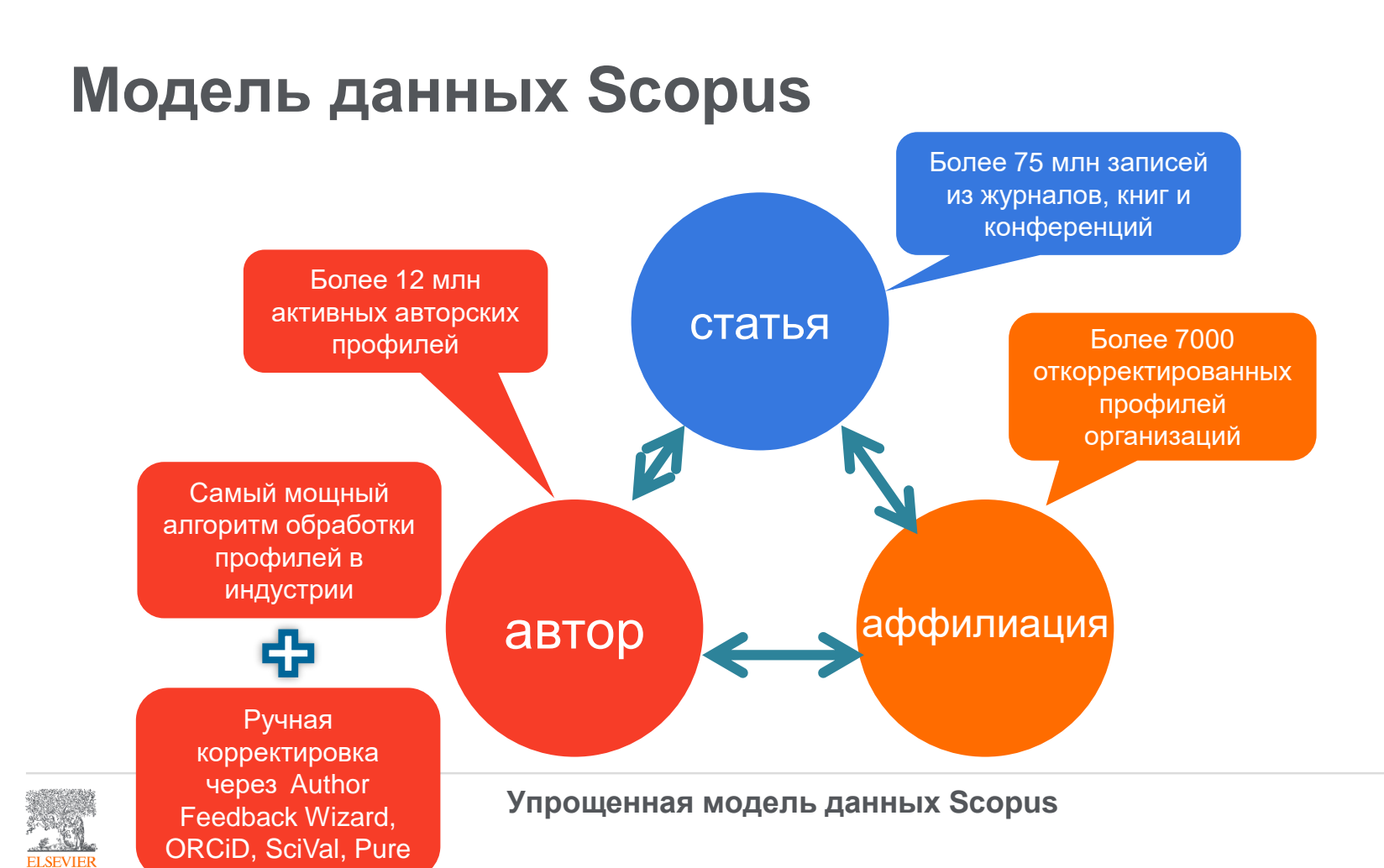

## Если в статье есть фамилия автора – статья попадет в профиль автора

Профили авторов в Scopus создаются АВТОМАТИЧЕСКИ. Сегодня уже около 18 млн профилей

Для формирования профиля автора используются следующие данные:

- Заглавия статей
- Аннотации
- Авторы, со-авторы
- Пристатейная литература
- Ключевые слова
- <u>Место работы, email</u>
- Отдел (если возможно)
- Источник публикации
- <u>ASJC классификация</u>
- Даты публикаций

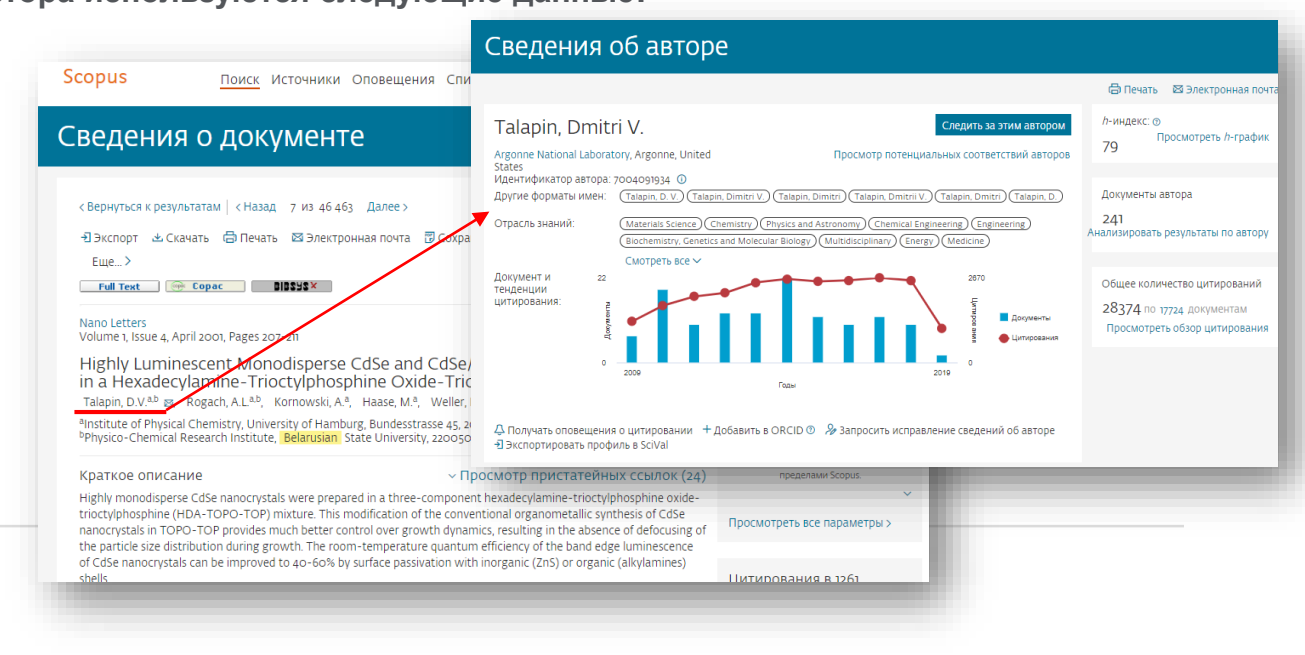

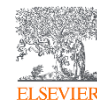

Информация, указанная в статьях/записях в Scopus, является основой для формирования профилей авторов и профилей организаций (www.scopus.com)

| оиск организаци                 | 1              |          |    |        |
|---------------------------------|----------------|----------|----|--------|
| Документы Авторы Организа       | ции Расширенны | ій поиск |    |        |
| Название организации<br>Russia* |                |          | хп | риск Q |
| например, Toronto University    |                |          |    |        |

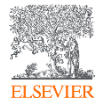

#### Переход к профилям авторов из результатов поиска

ELSEV

| 57 документов, опубликованных автором С<br>Показаны 20 первых результатов)                                                    | herrington, A.D., соответствуют ва                                                                      | ашему запросу                                                                                                    |                                                                    | Da |
|----------------------------------------------------------------------------------------------------|----------------------------------------------------------------------------------------------------|----------------------------------------------------------------------------------------------------|--------------------------------------------------------------------|----|
| Title                                                                                                    | Authors                                                                                                 | Yea                                                                                                    | ar Source                                                          |    |
| Superior glycemic control with a glucose-Res<br>analog: Hepatic and nonhepatic impacts                                        | ponsive insulin Moore, M.C. Kelley<br>Ye, T. Lin, S. Kaarsh<br>T.M. Van Heek, M.<br>M.S. Farmer, B. Wil | y, D.E. Camacho, R.C. Zafian, P. 201<br>holm, N.C. Nargund, R. Kelly,<br>Previs, S.F. Moyes, C. Smith,<br>illiams, P. Cherrington, A.D. | 8 Diabetes                                                         |    |
| Glucagon's effect on liver protein metabolism                                                                                 | IN VIVO Kraft, G. Coate, K.C<br>Patrick Donahue, E<br>P.E. Moore, M.C.                                  | C. Winnick, J.J. Dardevet, D. 201<br>E. Cherrington, A.D. Williams,                                                                     | 7 American Journal of Physiology -<br>Endocrinology and Metabolism | ~  |
| Glucose autoregulation is the dominant comp<br>hormoneindependent counterregulatory resp<br>hypoglycemia in the conscious dog | onent of the Gregory, J.M. River<br>Onse to Farmer, B. Allen, E.<br>Edgerton, D.S. Will                 | ra, N. Kraft, G. Winnick, J.J. 201<br>J. Donahue, E.P. Smith, M.S.<br>liams, P.E. Cherrington, A.D.                                     | 7 American Journal of Physiology -<br>Endocrinology and Metabolism |    |
| Hepatic glycogen can regulate hypoglycemic<br>counterregulation via a liver-brain axis                                        | Winnick, J.J. Kraft, (<br>Williams, P. Hajiza<br>Farmer, B. Scott, M<br>E. Cherrington, A.D             | G. Gregory, J.M. Edgerton, D.S. 201<br>deh, I.A. Kamal, M.Z. Smith, M.<br>A. Neal, D. Donahue, E.P. Allen,<br>D.                        | 6 Journal of Clinical Investigation                                | 0  |
| Henatic and whole-body insulin metabolism (                                                                                   | luring proestrus - Vul F N. Winnick I                                                                   | L Edgerton D.S. Scott M.E. 201                                                                                                    | 6 Comparative Medicine                                             | -  |

#### Профиль автора

Scopus

#### Сведения об авторе

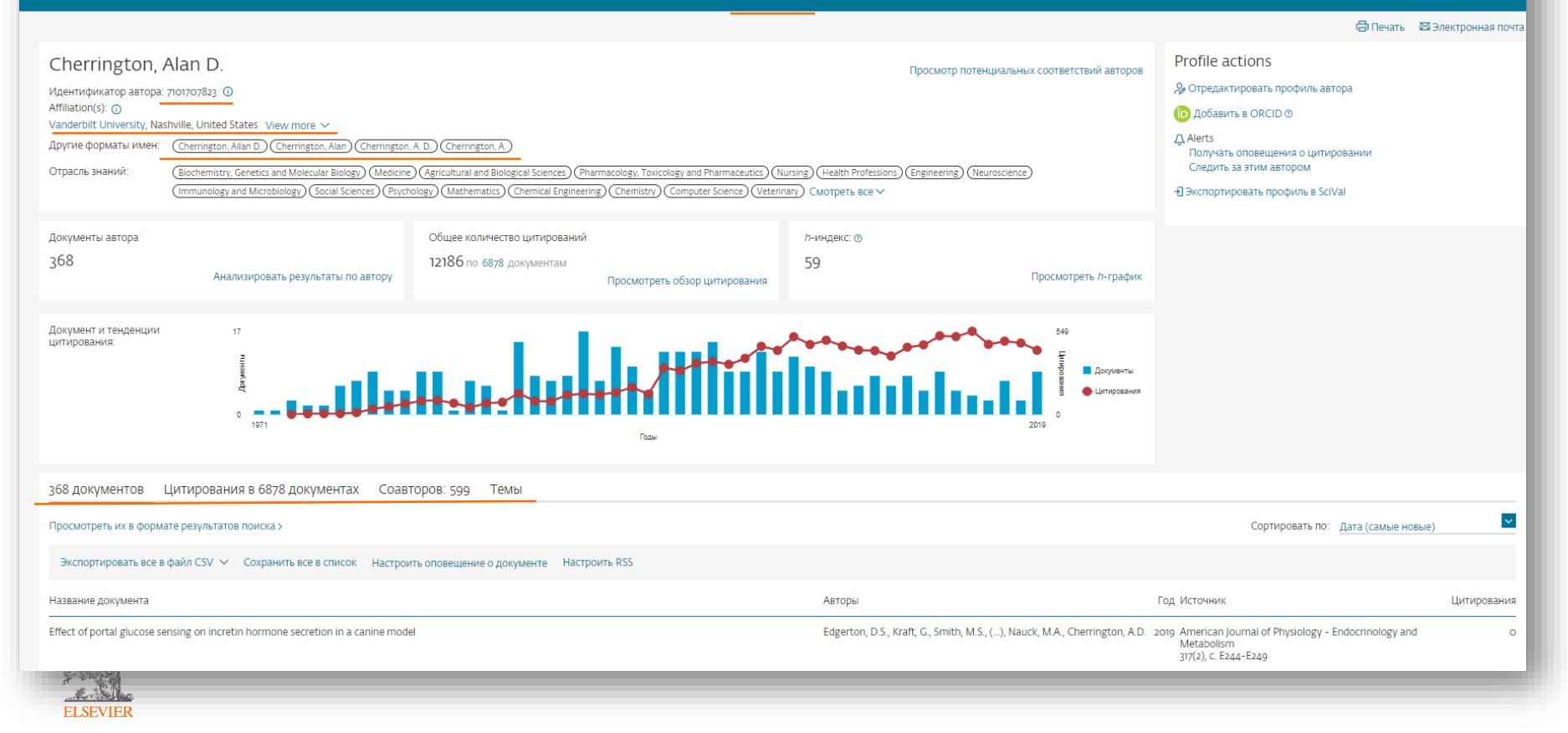

### Поиск публикаций по Scopus Author ID

| pus                             | <u>Поиск</u> Источники Ог                                                                                                    | овещения Списки Помощь           | ~                      |                                                                                         |                                                        |
|---------------------------------|----------------------------------------------------------------------------------------------------|----------------------------------|------------------------|-----------------------------------------------------------------------------------------|--------------------------------------------------------|
| сширеннь                        | ый поиск                                                                                                    |                                  |                        |                                                                                         |                                                        |
| Документы Ав                    | горы Организации Расширенный пог                                                                                                   | Scopus                           |                        | <u>Поиск</u> Источники Оповещени                                                        | ия Списки Помощь ~                                     |
| Введите запрос<br>AU-ID(7101707 | 823)                                                                                                    | 363 результа                     | га по                  | ИСКА ДОКУМЕНТОВ<br>Просмотреть вторичные докуг                                          | иенты Просмотр 42 результ                              |
| (                               | Составить запрос Добавить автора и (или) органи                                                                                    | AU-ID ( "Cherrington, Alan D." 7 | 101707823)<br>нить 🗛 Н | астроить оповещение 🔊 Настроить канал                                                   |                                                        |
| Код:                            | AU-ID                                                                                                    |                                  |                        |                                                                                         |                                                        |
| Имя:                            | Идентификатор автора                                                                                                    | Искать в результатах             | Q                      | 🛍 Анализировать результаты поиска                                                       | -                                                      |
| Описание:                       | Идентификатор автора Scopus позволяет разли<br>присвоения каждому автору в Scopus уникальнс<br>документов, созданных этим автором. | Уточнить результаты              |                        | Показать все кра<br>Все У Экспорт в SciVal V Скачать Г                                  | ткие описания Сортироват<br>Просмотреть обзор цитирова |
| Примечание.                     | Искать просто по названию организации нельзя<br>совпадений найдено не будет.<br>Использовать логические операторы внутри пол       | Ограничить Исключить             |                        | Просмотр цитирующих документов Сохран                                                   | ить в список 🚥 🖨                                       |
| Пример:                         | если ввести AU-ID(Sato, А. 100038831) или AU-IE                                                                                    | Тип доступа 🕕                    | $\sim$                 | Название документа                                                                      | Авторы                                                 |
| da                              | документы, в авторах которых указан Sato, А. и J<br>храняшиеся в базе данных Scopus.                                               | Год                              | ~                      | □ 1 Superior glycemic control with a glucose-<br>Responsive insulin analog: Hepatic and | Moore, M.C., Kelley, D.I<br>Camacho, R.C. ()           |
| 30                              |                                                                                                    |                                  |                        | a selese tis inserts                                                                    |                                                        |

### Поиск по фамилии и имени автора

|                                    |                 | Расициранный поиск |                                        | COROTA DO DOUGUN   |
|------------------------------------|-----------------|--------------------|----------------------------------------|--------------------|
| Документы Л                        | Организации     | Расширенный поиск  |                                        | Советы по поиску 🤄 |
| Фамилия автор<br>Alf*rov           | a               | ×                  | Имя автора<br>7h                       | ×                  |
| например, Smith                    |                 |                    | например, J.L.                         |                    |
| Организация<br>например, Toronto U | Я<br>Iniversity |                    | – 🔲 Показывать только точные совпадени | ия Поиск Q         |
| 6 ORCID                            |                 |                    | Поиск Q                                |                    |

### Результаты поиска: профили автора

| Scopus                                                                                                    |                |                                                                                                    |                              | <u>Поиск</u> Источники Оповещения Списки Помощь –                                        | SciVal 🛪 🛛 Galina Yakshonak 🗸 🗧                     | =              |
|----------------------------------------------------------------------------------------------------|----------------|----------------------------------------------------------------------------------------------------|------------------------------|------------------------------------------------------------------------------------------|-----------------------------------------------------|----------------|
| Результатов по авто                                                                                                    | ру: 3          |                                                                                                    |                              | 06                                                                                       | идентификаторе автора в базе данных Sco             | opus >         |
| Фамилия автора "Alf°rov" , Имя автора "Zh"                                                                                                    |                |                                                                                                    |                              |                                                                                          |                                                     |                |
| 🖉 Редактировать                                                                                                    |                |                                                                                                    |                              |                                                                                          |                                                     |                |
| Показывать только точные совпадения<br>Уточнить результаты<br>Ограничить Исключить                                                                                                   |                | ☐ Все ~ Показать документ                                                                                        | гы Просмотреть обзор цитиров | Сортиро Вания Запросить объединение авторов                                              | овать по: Количество документов (по уб              |                |
| Название источника                                                                                                    | ^              | Автор                                                                                                    | Документы                    | -<br>h-индекс () Организация                                                             | Город Стр                                           | рана           |
| Vestnik Rossijkoj Akademii Nauk     Oj2003 13th International Crimean     Conference Microwave And     Telecommunication Technology     Crimico 2003 Conference     Proceedings True | (2) ><br>(1) > | ☐ 1<br>Alferov, Zhores I.<br>Alferov, Zh I.<br>ALFEROV ZHI, Zhores<br>Alferov, Ž. I.<br>Просмотреть последнее на | 440<br>ізвание ~             | 55 St Petersburg National Research Academic University of<br>Russian Academy of Sciences | the Saint Petersburg (ex Russ<br>Leningrad) Federat | isian<br>ition |
| Applied Physics Letters                                                                                                    | (1) >          | 🖌 🔲 2 Alferov, Zh I.                                                                                             | 1                            | o Trade Union Council of the RAS                                                         |                                                     |                |
| Applied Solar Energy English<br>Translation Of Geliotekhnika                                                                                                    | (1) >          | Просмотреть последнее на                                                                                         | азвание ~                    |                                                                                          |                                                     |                |
| Applied Surface Science                                                                                                    | (1) >          | 🔲 <sub>3</sub> Alferov, Zh L.                                                                                    | 1                            | 0                                                                                        |                                                     |                |
| Смотреть больше                                                                                                    |                | Просмотреть последнее на                                                                                         | азвание ~                    |                                                                                          |                                                     |                |
| Организация                                                                                                    | ^              |                                                                                                    |                              |                                                                                          |                                                     |                |
| □ Inst of Metrology and                                                                                                    | (1) >          | Показать: 20 🚩 результ                                                                                           | атов на страницу             | 1                                                                                        | ∧ Верх стран                                        | ницы           |
| □ loffe Institute                                                                                                    | (1) >          |                                                                                                    |                              |                                                                                          |                                                     |                |
| Lawrence Berkeley National<br>Laboratory                                                                                                    | (1) >          |                                                                                                    |                              |                                                                                          |                                                     | _              |

#### Наукометрические показатели в авторском профиле

| Scopus                                                                                                    | Поиск И                                                                                                    | сточники Оповещени                        | я Списки Помощь -> SciVal >> Galina Yakshonak -> 🚃 |
|----------------------------------------------------------------------------------------------------|----------------------------------------------------------------------------------------------------|-------------------------------------------|----------------------------------------------------|
| Сведения об авторе                                                                                                    |                                                                                                    |                                           |                                                    |
| < Вернуться к результатам поиска 1 из 3 Далее >                                                                                                    |                                                                                                    |                                           | 🖨 Печать 🛛 Электронная почта                       |
| Alferov, Zhores I.<br>Идентификатор автора: 55902750400<br>Affiliation(s):<br>St Petersburg National Research Academic University of the Russian Academy of Sciences, Saint Petersburg (ex Leningrad), Russian Fed<br>Другие форматы имен:<br>(Alferov, Zhi )<br>(Alferov, Zhi )<br>(Computer Science)<br>(Energy)<br>(Computer Science) | Просмотр потенциальн<br>eration View more ~<br>erov.Zhores 1.) (Alferov.Zh 1.) (Alferov.Zh 1.) (Alferov.Zh) (Alferov.<br>erov.Zhores 1.) (Alferov.Zh 1.) (Alferov.Zh 1.) (Alferov.Zh) (Alferov.<br>erov.Zhores 1.) (Alferov.Zh 1.) (Alferov.Zh 1.) (Alferov.Zh) (Alferov.Zh 1.) (Alferov.Zh 1.) (Alferov. | ых соответствий авторов                   | Profile actions                                    |
| Документы автора Общее количество цитирований                                                                                                    | /л-индекс: ⊚                                                                                                    |                                           |                                                    |
| 44О 12458 по 8012 документам<br>Анализировать результаты по автору Просмотреть                                                                                                    | обзор цитирования                                                                                                    | Просмотреть <i>h</i> -график              |                                                    |
| Докулент и тенденции 49<br>цитирования:<br>0 1900 0 1000 0 0 0 0 0 0 0 0 0 0 0 0 0                                                                                                    |                                                                                                    | 008<br>Документы<br>О Цитирования<br>2010 |                                                    |
| 440 документов Цитирования в 8012 документах Соавторов: 673 Темы                                                                                                    |                                                                                                    |                                           |                                                    |
| Просмотреть их в формате результатов поиска >                                                                                                    |                                                                                                    |                                           | Сортировать по: Дата (самые новые)                 |
| Экспортировать все в файл CSV 🗸 Сохранить все в список Настроить оповещение о документе Настроить RSS                                                                                                    |                                                                                                    |                                           |                                                    |
| Название документа                                                                                                    | Авторы                                                                                                    | Год Источник                              | Цитирования                                        |
| <sup>3</sup> THz quantum-cascade laser with metallic waveguide based on resonant-phonon depopulation scheme<br>Открытый доступ                                                                                                    | Zubov, F.I., Ikonnikov, A.V., Maremyanin, K.V., (), Dubinov, A.A., Alferov, Z                                                                                                    | .l. 2018 EPJ Web of Conf<br>195,04007     | erences o                                          |
| Full Text View at Publisher Связанные документы                                                                                                    |                                                                                                    |                                           |                                                    |
|                                                                                                    |                                                                                                    |                                           |                                                    |

#### Н-индекс с самоцитированием и без, и другие показатели

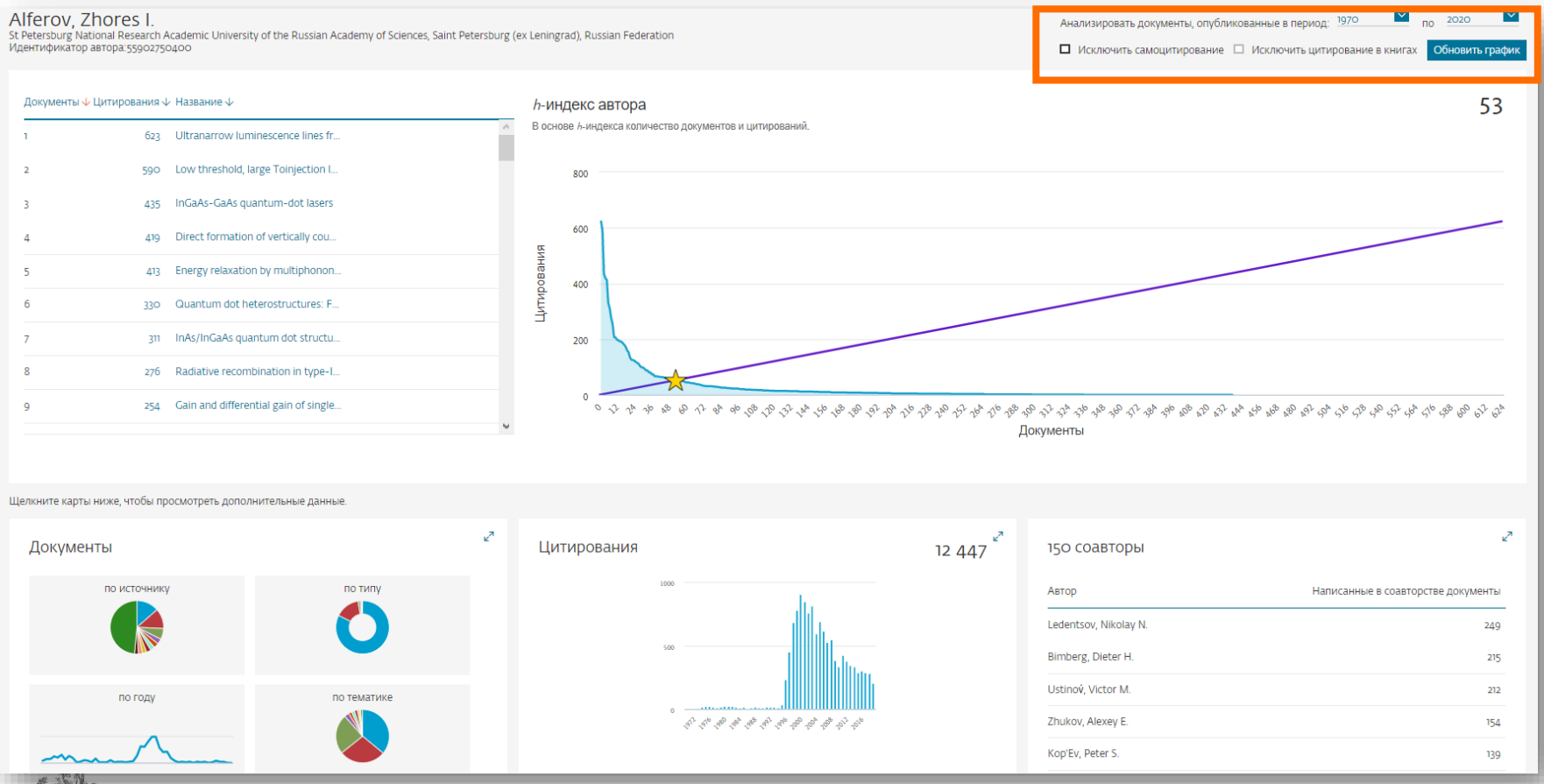

#### Обзор цитирования для подготовки отчетов

E EN

#### Scopus Поиск Источники Оповещения Списки Помощь 🗸 SciVal 🤋 Galina Yakshonak 🗸 Сведения об авторе К Вернуться к результатам поиска 1 из 3 Далее > 🖨 Печать 🛛 Электронная почта Profile actions Alferov, Zhores I. Просмотр потенциальных соответствий авторов 🔗 Отредактировать профиль автора Идентификатор автора: 55902750400 () Affiliation(s): (i) Добавить в ORCID (1) St Petersburg National Research Academic University of the Russian Academy of Sciences, Saint Petersburg (ex Leningrad), Russian Federation View more 🗸 ▲ Alerts ДРУГИЕ ФОРМАТЫ ИМЕН: (Alferov, Zh.I.) (ALFEROV ZH.I) (Alferov, Zh.I.) (Alferov, Zh.I.) (Al Получать оповещения о цитировании Следить за этим автором Отрасль знаний → Экспортировать профиль в SciVal Документы автора Общее количество цитирований *п*-индекс: 🕐 12458 по 8012 документам 55 440 Анализировать результаты по автору Просмотреть *h*-график Просмотреть обзор цитирования Документ и тенденции 49 цитирования: Документы Питипования 1966 2010 Годы 440 документов Цитирования в 8012 документах Соавторов: 673 Темы $\sim$ Просмотреть их в формате результатов поиска > Сортировать по: Дата (самые новые) Экспортировать все в файл CSV 🗸 Сохранить все в список Настроить оповещение о документе Настроить RSS Название документа Авторы Год Источник Цитирования <sup>3</sup> THz guantum-cascade laser with metallic waveguide based on resonant-phonon depopulation scheme Zubov, F.I., Ikonnikov, A.V., Maremyanin, K.V., (...), Dubinov, A.A., Alferov, Z.I. 2018 EPJ Web of Conferences 0 Открытый доступ 195,04007 Full Text View at Publisher Связанные документы

#### Обзор цитирования для подготовки отчетов

| Это обзо<br><b>440</b><br>Иден | р цитирований данного автора.<br>Процитированные докуме<br>гификатор автора:55902750400 | енты из"Alferov, Zhoi         | res I." +       | Сохранить в список |             |            |         |        |           |          |           | <i>h</i> -индекс автора: 55 Прос | мотреть <i>h</i> -і | график 🔊 |
|--------------------------------|-----------------------------------------------------------------------------------------|-------------------------------|-----------------|--------------------|-------------|------------|---------|--------|-----------|----------|-----------|----------------------------------|---------------------|----------|
| Диапазо                        | н дат: 2015 🔽 to 2019 🔽                                                                 | Окключить самоцитирование выб | іранного автора | а 🔲 Исключить са   | амоцитирова | ние всех а | авторов | 🗌 Искл | лючить ці | итирован | ние в кни | ıгах Обновить                    |                     |          |
|                                |                                                                                         | 325<br>MHEBOOLUUT             | 2015            | 2016               | 2017        | 2018       | 20      | 019    |           |          |           |                                  |                     |          |
|                                |                                                                                         |                               |                 |                    | тоды        |            |         |        |           |          |           |                                  |                     |          |
|                                |                                                                                         |                               |                 |                    |             |            |         |        |           |          |           | Сортировать по: По количеству ц  | итированиі          | й (в 🚩   |
| 🗌 Pag                          | e                                                                                       |                               |                 |                    |             |            |         |        |           |          |           |                                  |                     |          |
|                                | Документы                                                                               |                               |                 | Цитирования        |             | <2015      | 2015    | 2016   | 2017      | 2018     | 2019      | Промежуточный итог               | >2019               | Итого    |
|                                |                                                                                         |                               |                 |                    | Total       | 11082      | 289     | 300    | 292       | 284      | 206       | 1371                             | 5                   | 12458    |
|                                | Low threshold, large T <inf>o</inf> injection laser emission                            | n f                           |                 | 1994               |             | 605        | 16      | 17     | 9         | 7        | 6         | 55                               |                     | 660      |
| L] 2                           | Ultranarrow luminescence lines from single quantum do                                   | ts                            |                 | 1995               |             | 621        | 10      | 6      | 8         | 3        | 2         | 29                               |                     | 650      |
|                                | Direct formation of vertically coupled quantum dots in St                               | tran                          |                 | 1996               |             | 415        | 9       | 7      | 12        | 5        | 4         | 37                               |                     | 452      |

### Обзор цитирующих работ

Сведения об авторе

#### до 2000 документов для обзора

| < Вернуться к результатам поиска 1 из 101 Далее >                                                                                                    | 6                                                                                                    | р Печать 🛛 Электронная почта                                                                                                    |
|----------------------------------------------------------------------------------------------------|----------------------------------------------------------------------------------------------------|----------------------------------------------------------------------------------------------------|
| Khrustalev, Victor N.                                                                                                    | 1,475 в документах про                                                                                       | цитирован:                                                                                                    |
| RUDN University, Moscow, Russian Federation         Просмот           Идентификатор автора: 35466863500         0           Ibp://orcid.org/0000-0001-8806-3975         10                                                                                                    | < Назад<br>"Khrustalev, Victor N." 35466863600                                                               |                                                                                                    |
| Другие форматы имен: (Khrustalev, V. N) (Khrustalev, V. A) (Khrustalev, Victor N) (Khrustalev, Victor N) (Khrusta | Результат уточненного до [LIMIT-TO ( PUBYEAR, 2019 )<br>TO ( PUBYEAR, 2014 )] поиска:<br>Ф Задать оповещение | OR LIMIT-TO (PUBYEAR, 2018) OR LIMIT-TO (PUBYEAR, 2017) OR LIMIT-TO (PUBYEAR, 2016) OR LIMIT-TO (PUBYEAR, 2015) OR LIMIT-                                                                                                    |
| Смотреть все ><br>Документ и тенденции вз<br>цитирования:                                                                                                    | Искать в результатах                                                                                         | 🕼 Анализировать результаты поиска Показать все краткие описания Сортировать по: Дата (самые новые) 🗾                                                                                                    |
| 0 2009                                                                                                    | Уточнить результаты<br>Ограничить Исключить                                                                  | <ul> <li>Все У Экспорт Скачать Просмотреть обзор цитирования Просмотр цитирующих документов Добавить в список •••• В В В</li> <li>Название документа</li> <li>Авторы</li> <li>Год Источник</li> <li>Цитирования</li> </ul>                                                                                                    |
| Годи<br>Ф. Получать оповещения о цитировании + Добавить в ОRCID © 🔗 Запросить исправление сведений об авторе                                                                                                    | Тип доступа ⊙ ^<br>□ Open Access (236) >                                                                     | In Anion-adaptive crystalline cationic material for <sup>99</sup> TcO 4 <sup>-</sup> trapping     Mel, L, U, FZ., Lan, JH., (), 2019 Nature o Gibson, J.K., Shi, WQ.     2019 Nature o Communications 10(1),1532                                                                                                    |
|                                                                                                    | □ Other (1 239) >                                                                                            | Просмотр краткого описания 🗸 🛛 🕞 Full Text View at Publisher Связанные документы                                                                                                    |
| 572 документов цитирования в 3058 документах соавторов: 1057 История автора                                                                                                    | Год • • •                                                                                                    | Concerning partners of intermolecular addition products     Provent Products     Procest products     Procest products     Product products     Procest products     Product products     Product product products     Product products     Product products |
| Экспортировать все Добавить все в список Настроить оповещение о цитировании                                                                                                    | □ 2018 (361) ><br>□ 2017 (264) >                                                                             | Просмотр краткого описания – Full Text View at Publisher Связанные документы                                                                                                    |
| навание документа Ae<br>— Anon-adaptive crystalline cationic material for <sup>59</sup> TCO <sub>4</sub> <sup>-</sup> trapping M<br>Открытый доступ W                                                                                                    | □ 2016 (251) ><br>□ 2015 (215) ><br>□ 2014 (212) >                                                           | 3 Electronic structure and conformational isomerism of the digermene (tBu <sub>2</sub><br>MeSi), Ge=Ce(SiMetBu <sub>2</sub> ), as studied by temperature-dependent Raman<br>and UV-vis spectra and quantum-chemistry calculations Avsin, R.R., Bukalov, S.S.<br>Leites, L.A., Lee, V.Y., Sekiguchi,<br>A Chemistry<br>892, c.T8-23                                                                                                    |
| Просмотр краткого описания – Full Text View at Publisher Связанные документы                                                                                                    | Смотреть меньше Смотреть все                                                                                 | Просмотр краткого описания – Full Text View at Publisher Связанные документы                                                                                                    |
|                                                                                                    | ABTOP         ▲           □ Khrustalev, V.N.         (105) >                                                 | 4     Carbophilic activation of π-systems via gold coordination: Towards     Praveen, C.     2019     Coordination     o       regioselective access of intermolecular addition products     392, C 1-34                                                                                                    |
| FLSEVIER                                                                                                    |                                                                                                    |                                                                                                    |

## Потенциал для сотрудничества? Перспективные источники для своей публикации?

| Тип доступа 💿                                                             | ~        | ۵ı  | Blueprint for nanoscale NMR                                                                                                   | Schwartz, I., Rosskopf, J., Schmitt, S., (),                             | 2019 | Scientific Reports           | 0   |
|---------------------------------------------------------------------------|----------|-----|----------------------------------------------------------------------------------------------------|--------------------------------------------------------------------------|------|------------------------------|-----|
| Год                                                                       | $\sim$   |     |                                                                                                    | junano, r., rinano, w.o.                                                 |      | 3(1)/0320                    | - 1 |
| Автор                                                                     | $\sim$   |     | Просмотр краткого описания У Full Text View at Publisher Связанные документы                                                  |                                                                          |      |                              | _   |
| Отрасль знаний                                                            | × 4      | 🗆 2 | Nickel-catalysed selective migratory hydrothiolation of alkenes and alkynes with thiols<br><mark>Открытый доступ</mark>       | Zhang, Y., Xu, X., Zhu, S.                                               | 2019 | Nature<br>Communications     | 0   |
| Тип документа                                                             | $\sim$   |     |                                                                                                    |                                                                          |      | 10(1),1752                   | - 1 |
| Стадия публикации                                                         | ~        |     | Просмотр краткого описания 🗸 🛛 🕞 🛛 🖓 Гент техт View at Publisher Связанные документы                                          |                                                                          |      |                              | _   |
| Название источника                                                        | ^        | □ 3 | Optimizing radionuclide sequestration in anion nanotraps with record pertechnetate sorption                                   | Sun, Q., Zhu, L., Aguila, B., (), Rogers, D., Ma,                        | 2019 | Nature                       | 0   |
| Chemistry A European Journal                                              | (757) >  |     | Отфытый доступ                                                                                                    | 5.                                                                       |      | 10(1),1646                   | - 1 |
| Dalton Transactions                                                       | (603) >  |     | Просмотр краткого описания – Full Text View at Publisher Связанные документы                                                  |                                                                          |      |                              | - 1 |
| Angewandte Chemie International<br>Edition                                | (595) >  |     |                                                                                                    |                                                                          |      |                              | - 1 |
| □ Journal Of Organic Chemistry                                            | (593) >  | 4   | Anion-adaptive crystalline cationic material for <sup>39</sup> TCO <sub>4</sub> <sup>–</sup> trapping<br>Открытый доступ      | Mei, L., Li, FZ., Lan, JH., (), Gibson, J.K., Shi,<br>WQ.                | 2019 | Communications               | •   |
| Organic Letters                                                           | (588) >  |     |                                                                                                    |                                                                          |      | 10(1),1532                   | - 1 |
| Смотреть больше                                                           |          |     | Просмотр краткого описания — Full Text View at Publisher Связанные документы                                                  |                                                                          |      |                              | - 1 |
| Ключевое слово                                                            | ~        | □ 5 | Successive modification of polydentate complexes gives access to planar carbon- and nitrogen-based ligands<br>Открытый доступ | Zhou, X., Pang, X., Nie, L., (), Lin, Z., Xia, H.                        | 2019 | Nature<br>Communications     | 0   |
| Организация                                                               | ^        |     |                                                                                                    |                                                                          |      | 10(1),1488                   | - 1 |
| Chinese Academy of Sciences                                               | (818) >  |     | Просмотр краткого описания — Full Text View at Publisher Связанные документы                                                  |                                                                          |      |                              | - 1 |
| Ministry of Education China                                               | (688) >  |     | Controllable hierarchical self-assembly of nornhyrin-derived sunra-amphinhiles                                                | Wang SP. Lin W. Wang X. ( ) Wull Li S.                                   | 2010 | Nature                       |     |
| CNRS Centre National de la Recherche<br>Scientifique                      | (459) >  |     | открытый доступ                                                                                                    | eenig, 5. 1., onl, ee, eenig, 5., (), eed, 5, 6, 5.                      | 2019 | Communications<br>10(1),1399 | Ŭ   |
| Shanghai Institute of Organic<br>Chemistry Chinese Academy of<br>Sciences | (203) >  |     | Просмотр краткого описания – <b>гиї тент</b> View at Publisher Связанные документы                                            |                                                                          |      |                              | _   |
| University of Chinese Academy of<br>Sciences                              | (199) >  | □ 7 | Colorless-to-colorful switching electrochromic polyimides with very high contrast ratio<br>Открытый доступ                    | Zhang, Q., Tsai, CY., Li, LJ., Liaw, DJ.                                 | 2019 | Nature<br>Communications     | •   |
| Смотреть больше                                                           |          |     |                                                                                                    |                                                                          |      | 10(1),1239                   | - 1 |
| Финансирующий спонсор                                                     | ~        |     | Просмотр краткого описания – Full Text View at Publisher Связанные документы                                                  |                                                                          |      |                              | _ 1 |
| Страна                                                                    | ^        | 8 🗆 | A bismuth triiodide monosheet on Bi <sub>2</sub> Se <sub>3</sub> (ooo1)                                                       | Polyakov, A., Mohseni, K., Castro, G.R., (),<br>Tusche C. Meverheim H.I. | 2019 | Scientific Reports           | 0   |
| China                                                                     | (4685) > |     |                                                                                                    | robere, e., weyerreiff, n.e.                                             |      | 3(1):40.05                   | - 1 |
| United States                                                             | (2305) > |     | просмотр краткого описания — Full Text View at Publisher Связанные документы                                                  |                                                                          |      |                              | _   |

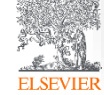

#### Возможность самостоятельной корректировки профиля

| Scopus                                                                                                    |                                                                                                    | Поиск Источники Оповещения                                                                                                    | Списки Помощь -> SciVal -> Galina Yakshonak -> === |
|----------------------------------------------------------------------------------------------------|----------------------------------------------------------------------------------------------------|----------------------------------------------------------------------------------------------------|----------------------------------------------------|
| Сведения об авторе                                                                                                    |                                                                                                    |                                                                                                    |                                                    |
| < Вернуться к результатам поиска 1 из 3 Далее >                                                                                                    |                                                                                                    |                                                                                                    | 🖨 Печать 🛛 🖾 Электронная почта                     |
| Alferov, Zhores I.<br>Идентификатор автора: 55902750400<br>Аffiliation(s):<br>St Petersburg National Research Academic University of the Russian Academy of Sciences, S<br>Другие форматы имен: (Alferov, Zh 1) (AlFEROV ZH 1) (Alferov, Zh 0); (Alferov, Z 1) (ALFER<br>OTpacrib знаний: (Physics and Astronomy) (Engineering) (Materials Science) (Chemistri<br>Документы автора<br>440<br>Анализировать результаты по автору                                                                                                    | Saint Petersburg (ex Leningrad), Russian Federation View more<br>ROV.ZH_D (Alferov.Zh) (Alferov.Zhorez D) (Alferov.Zhores D) (Alferov.Zh.) (Alferov.Zh.) (Alferov.Zh.)<br>(Alferov.Zh) (Alferov.Zhorez D) (Alferov.Zhores D) (Alferov.Zh.) (Alferov.Zh.)<br>(Alferov.Zh) (Alferov.Zh) (Alf | Просмотр потенциальных соответствий авторов<br>ov. Zh 1) (Alferov. Zh) (Alferov. Z 1)<br>g) (Multidisciplinary)<br>Просмотреть //-график | Profile actions                                    |
| Документ и тенденции 49<br>цитирования:<br>0 1986                                                                                                    |                                                                                                    | еоз<br>Борументы<br>Солументы<br>Солументы<br>Солументы<br>Ослания<br>2019                                                               | корректировку профиля                              |
| 440 документов Цитирования в 8012 документах Соавторов: 673                                                                                                    | з Темы                                                                                                    |                                                                                                    |                                                    |
| Просмотреть их в формате результатов поиска >                                                                                                    |                                                                                                    |                                                                                                    | Сортировать по: Дата (самые новые)                 |
| Экспортировать все в файл CSV 💛 Сохранить все в список Настроить оповеще                                                                                                    | ние о документе Настроить RSS                                                                                                    |                                                                                                    |                                                    |
| Название документа                                                                                                    | Авторы                                                                                                    | Год Источник                                                                                                    | Цитирования                                        |
| <sup>3</sup> THz quantum-cascade laser with metallic waveguide based on resonant-phonon depopula<br>Открытый доступ<br>Full Text View at Publisher Связанные документы                                                                                                    | ation scheme Zubov, F.I., Ikonnikov, A.V., Maremyanin, K.V                                                                                                    | /., (), Dubinov, A.A., Alferov, Z.I. 2018 EPJ Web of Confere<br>195,04007                                                                | ences o                                            |
| a state and the second second s |                                                                                                    |                                                                                                    |                                                    |

## Три варианта доступа к Мастеру корректировки профиля автора

1. Со страницы Author Feedback Wizard homepage

(https://www.scopus.com/feedback/author/home/new.uri), которая доступна как подписчикам Scopus, так и пользователям без подписки:

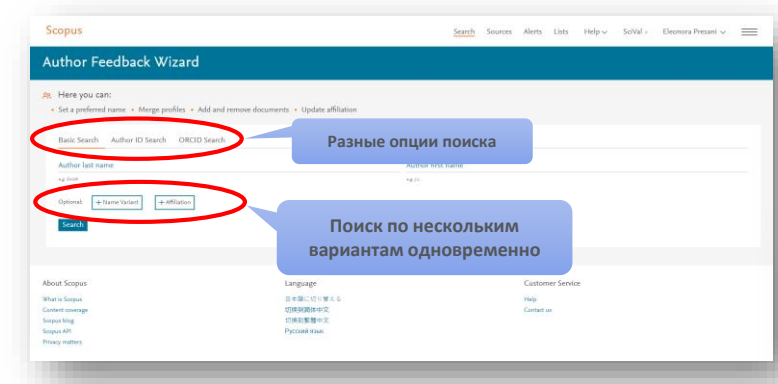

3. Через "Request to merge authors" из результатов поиска по авторским профилям в Scopus:

| 2 of 2 author r                                                           | esults                                       |                         |                                                                   |                                     |                                                                                                    |                                |                     |                                                                                                    |
|---------------------------------------------------------------------------|----------------------------------------------|-------------------------|-------------------------------------------------------------------|-------------------------------------|----------------------------------------------------------------------------------------------------|--------------------------------|---------------------|----------------------------------------------------------------------------------------------------|
| Author last name "presani"                                                |                                              |                         |                                                                   |                                     |                                                                                                    |                                |                     |                                                                                                    |
| / Edit                                                                    |                                              |                         |                                                                   |                                     |                                                                                                    |                                |                     |                                                                                                    |
| The Scopus Author Identifier assi<br>confidently matched with an auth     | gns a unique numb<br>hor identifier, it is g | er to grou<br>rouped se | ups of documents written by th<br>parately. In this case, you may | ie same author v<br>see more than o | ia an algorithm that matches authorship bas<br>ne entry for the same author.                       | ed on a certain criteria. If a | document can        | not be                                                                                                    |
| Show exact matches only                                                   |                                              |                         |                                                                   |                                     |                                                                                                    | Sert on: Do                    | cument count (      | (high-low)                                                                                                    |
| Limit to Exclude                                                          |                                              |                         | 'age ↓ Show documents                                             | View citation of                    | verview Request to merge authors                                                                   |                                |                     |                                                                                                    |
|                                                                           |                                              |                         | Author                                                            | Documents                           | Subject area                                                                                       | Affiliation                    | City                | Country/Territo                                                                                                 |
| Source title<br>Acta Dermato<br>Venereologica                             | (1) >                                        | <b>a</b> 1              | Presani, Gianni<br>Presani, G.                                    | 51                                  | Medicine ; Biochemistry, Genetics and<br>Molecular Biology ; Immunology and<br>Microbiology;       | IRCCS Burlo Garofolo           | Trieste             | lt                                                                                                    |
|                                                                           | (1) >                                        |                         | View last title $\checkmark$                                      |                                     |                                                                                                    |                                |                     |                                                                                                    |
| Venereologica                                                             |                                              |                         |                                                                   |                                     | Manager and Antonio States and                                                                     | DOM Institute of               | dimensional surgery | a desta de la constance de la constance de la constance de la constance de la constance de la constance de la c |
| Acta Dermato     Venereologica     Supplement     Acta Paediatrica Latina | (1) >                                        | <b>et 🔳</b> 2           | Presani, Eleonora<br>Presani, E.                                  | 28                                  | Physics and Astronomy ; Earth and<br>Planetary Sciences ; Agricultural and<br>Biological Sciences; | Subatomic Physics -<br>NIKHEF  | Amsterdam           | Netherlar                                                                                                    |

ELSEV

2. Через опцию "Request author detail corrections" из профиля автора в самом Scopus:

| арнуться к результатам понока з из з Далее >                                                                                                    |                                                                                                    |                                          |                                        |                                                                                                    | @nem                                                                                                    | В Электронкая по-            |
|----------------------------------------------------------------------------------------------------|----------------------------------------------------------------------------------------------------|------------------------------------------|----------------------------------------|----------------------------------------------------------------------------------------------------|----------------------------------------------------------------------------------------------------|------------------------------|
| Alferov, Zhores I.                                                                                                    |                                                                                                    |                                          | Docwith Ditest Mater                   | a contentitivă astopos                                                                                                    | Nonle actions                                                                                                    |                              |
| Igennulperantip aetops: 55002750400<br>Milator(s):<br>I Peterology National Research Academic University of the Russian Academic<br>I pyrma (Appana) Maleric III (ALTROVIE) (Alternic Dones) (Alternic<br>Martin Island) (Construction Stremmon) (Construction)                                                                                                    | of Sciences, Saint Petersburg (ex Leningrad), Russia<br>x.2.1. (ALERCY: 211). (Alerox. 2). (Alerox. 2007)<br>- Creament). (Cost Creament). (Correct | an Federation View more V                | (Afeny, 31.) (Afeny, 3) (Afeny,        | D                                                                                                    | Отредиктировать профиль автора.<br>С благть в ОКСІО В<br>Д Aterts<br>Получать оповещения о ципировании<br>Спедить за этим автором. |                              |
|                                                                                                    |                                                                                                    |                                          |                                        |                                                                                                    | Экспортировать профиль в SciVal                                                                                                    |                              |
| онументы автора<br>140<br>Анализировать результаты по автору                                                                                                    | Обще холичество штирования<br>12458 по Вота документам<br>Просм                                                                                     | л-ницяхс с<br>55                         |                                        | Просмотреть л-графия.                                                                                                    |                                                                                                    |                              |
| Токумент и тенденции на импорании.                                                                                                    |                                                                                                    |                                          |                                        | 908                                                                                                    |                                                                                                    |                              |
| окрытит и типанции «                                                                                                    | таров: 673 Темы                                                                                                    | //lin                                    | ********                               | 000<br>Doguerhu<br>Doguerhu<br>D  |                                                                                                    |                              |
| а<br>до допументов<br>до допументов<br>до до до допументов<br>до допументов<br>до допументов<br>до допументов<br>до допументов<br>до допументов<br>до до до до до до до до до до до до до д                                                                                                    | торов: 673 Темы                                                                                                    | KIII                                     | ********                               | 028<br>0<br>0<br>0<br>0<br>0<br>0<br>0<br>0<br>0<br>0<br>0<br>0<br>0                                                                                                    | Сортеровать по: дала (самые н                                                                                                    | ctut)                        |
| а<br><u>а</u><br><u>а</u><br><u>а</u><br><u>а</u><br><u>а</u><br><u>а</u><br><u>а</u><br><u>а</u>                                                                                                    | торов: 673 Темы<br>та опокешение о долученте - Мастрана, 835                                                                                        |                                          | ********                               | 2216<br>2016<br>2016                                                                                                    | Coproposani no: <u>Aura (consus</u> e                                                                                              | cewe)                        |
| арадитичности<br>40_долуминта:<br>40_долуминта:<br>40_д | торов 673 Темы<br>по отоящиние о долужете Иастрань 856                                                                                              | Artispu                                  | ********                               | ен<br>201<br>201<br>Сормение<br>Сормение<br>С | Composition for . <u>Altra Connect</u> -                                                                                           | ович)                        |
| аранотот нициничи<br>арадоорументся<br>до доорументся<br>до доорументся<br>до доорументся<br>до доорументся<br>соза<br>различите на ворумент ракотот полика<br>на ворумент ракотот на полика на полика на на на на на на на на на на на на на                                                                                                    | торов: 6/) Теми<br>торов: 6/) Теми<br>на ипоециние г доциние Масфиил. 855<br>топ арерийски поети                                                    | Arrups<br>Zaro, FJ, Bornico, AV, Marrupa | er, K.V. () Dubrinov, A.A., Afferov, Z | 68<br>209<br>Сор Сорнание<br>Год Ислониен<br>1 200 EP Web of Cont<br>195,04007                                                                                                    | Coproposan no <u>Ann Jonner</u> o<br>mon                                                                                           | useure)<br>Llumaposeuru<br>c |
| а<br>до допунентор<br>состативности и при на при на при н<br>Па при на при на при на при на при на при на при на при на при на при на при на при на при на при на при на при на при на при на при на при на при на при на при на при на при на при на при на при на при на при на при на при на при на                                                                                                    | торов блу Телин<br>протести и политиче документе<br>по парерыдато слетие                                                                            | Angu<br>Zeos, F., Kornkov, A.V., Merenja | er, KY, (-) Damo, AA, Meror, Z         | 2019<br>2019<br>2019<br>2019<br>2019<br>2019<br>2019<br>2019                                                                                                    | Ciphopean to <u>giro jama a</u>                                                                                                    | овыя) С<br>Цутировини<br>С   |
| ардоностивники<br>ардоностивники<br>ардон                                                                                                    | topos 67) Tenu<br>m manuere guoyaere Margania 85<br>no appautano schere                                                                             | Arrips<br>Zers, FJ, Koroles, AV, Marripa | in, EV, (_1 Dumor, AA, Affren, Z       | 2019<br>2019<br>2019<br>2019<br>2019<br>2019<br>2019<br>2019                                                                                                    | Cignopean to <u>derojemen</u>                                                                                                    | ские)                        |
| An and a second second                                                                                                    | поров: 6)) Теми<br>по породило слоучите такрина 83<br>от породило слоти                                                                             | Angu<br>Zaco, F.I. Korsko, A.V. Maraya   | III, K.V. (_1, D.OPTOX A.A., MIROX Z   | ен<br>2016 с 2016 Крунерски<br>1. 2016 Крунерски<br>Крунерски                                                                                                    | Coproposars no <u>dera James a</u>                                                                                                 | CRAM)                        |

### Корректировка профиля – кто подает заявку?

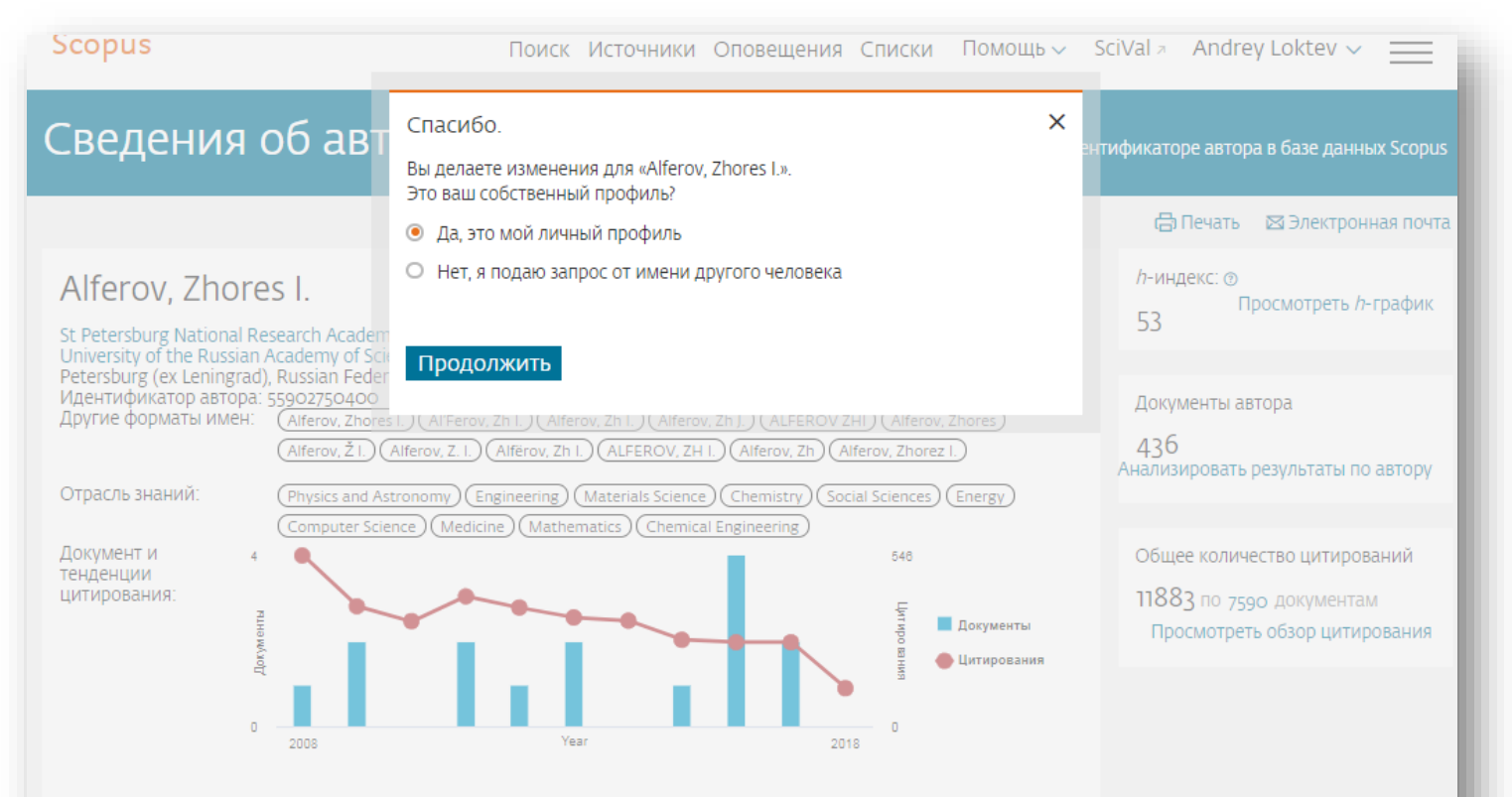

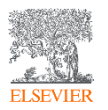

### Корректировка профиля – выбор имени

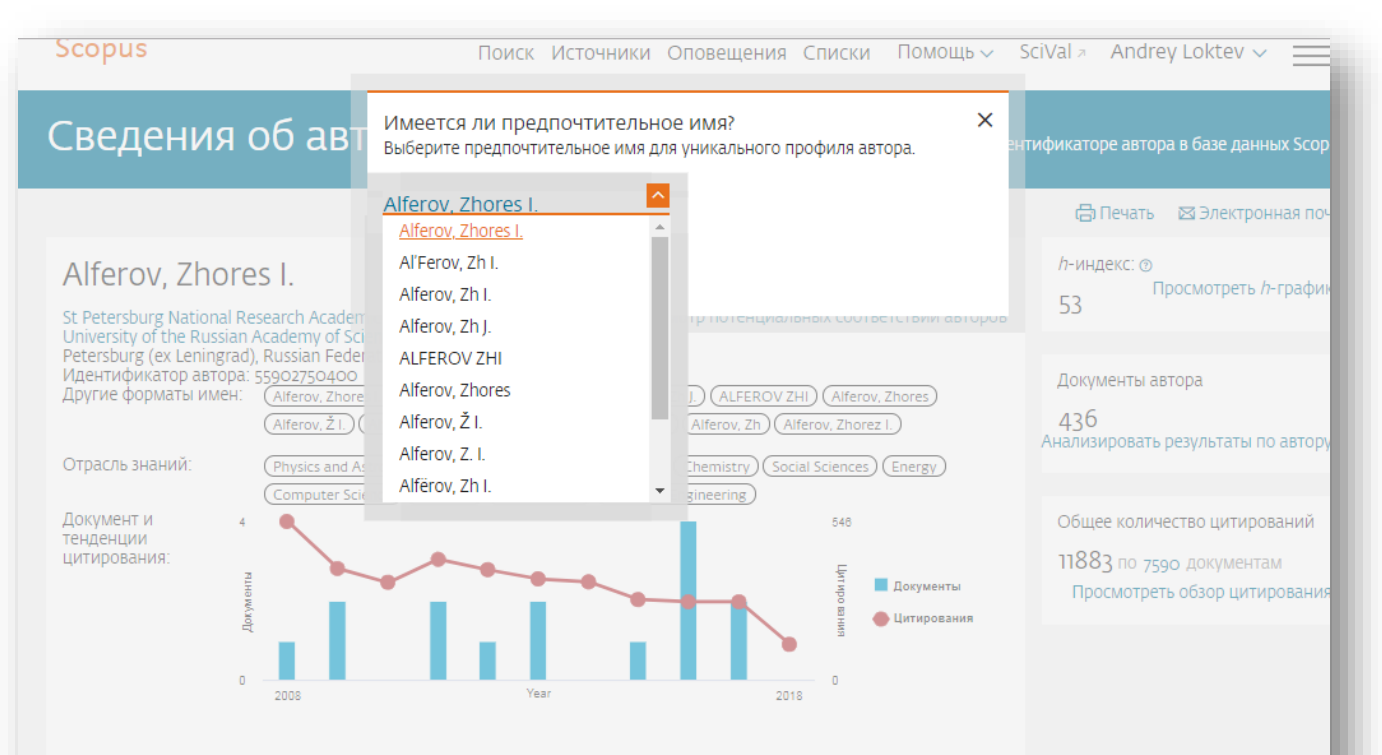

Д Получать оповещения о цитировании +Добавить в ORCID ⊚ 🎭 Запросить исправление сведений об авторе 🕣 Экспортировать профиль в SciVal

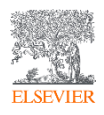

#### Корректировка профиля – редактирование списка работ

| Scopu                     | us — мастер сбора                                                                   | а отзывов об авт                                                                                                    | горе  | номощь 🗸 .                             |                | Andrey Loktev | * =               |          |
|---------------------------|-------------------------------------------------------------------------------------|----------------------------------------------------------------------------------------------------|-------|----------------------------------------|----------------|---------------|-------------------|----------|
| Select pro                | file(s) — 🕞 Review documents                                                        | 金 Review affiliation                                                                                                    | ✓     | Confirm and subr                       | nit            |               |                   |          |
| і Пров                    | верьте следующие документы и посмотрит                                              | е, принадлежат ли все они к этому авто                                                                                   | py.   |                                        |                |               |                   |          |
| Alferov, Z<br>436 докумен | /hores I.<br>«ты                                                                    |                                                                                                    |       |                                        | Отобрази       | пъ: 0-200     | <mark>`</mark> до | кум      |
|                           | Название документа                                                                  | Авторы ^                                                                                                    | Год 🗸 | Источник ^                             |                | Цитирова      | ния 🗸             |          |
| <b>I</b>                  | Terahertz radiation generation in<br>multilayer quantum-cascade<br>heterostructures | Ikonnikov, A.V., Marem'yanin, K.V.,<br>Morozov, S.V., Gavrilenko, V.I., Pavlov,<br>A.Y., Shchavruk, N.V.,, Alferov, Z.I. | 2017  | Technical Physic:<br>43(4), pp. 362-36 | s Letters<br>5 |               | 0                 | <b>^</b> |
|                           |                                                                                     |                                                                                                    |       |                                        |                |               |                   |          |
| 2                         | Energy spectrum and thermal properties<br>of a terahertz quantum-cascade laser      | Khabibullin, R.A., Shchavruk, N.V.,<br>Klochkov, A.N., Glinskiy, I.A.,                                                   | 2017  | Semiconductors<br>51(4), pp. 514-519   |                |               | 2                 |          |

### Корректировка профиля – выбор организации

| Select profile(s) 👘 🕞 Review doct                                                                                                    | uments ———                                                | Confirm and submit                         |                        |
|----------------------------------------------------------------------------------------------------|-----------------------------------------------------------|--------------------------------------------|------------------------|
| Просмотреть организацию для "Alfe<br>Зоспользуйтесь раскрывающимся списком н                                                               | rov, Zhores I."<br>иже, чтобы изменить организацию автора |                                            | Финальные шаг          |
| St Petersburg National Research A                                                                                                    |                                                           | Подт                                       | твердить и отправить > |
| National Research Centre Kurchatov<br>Institute<br>Peter the Great St. Petersburg Polytechnic<br>University<br>Russian Academy of Sciences | Язык<br>Switch to English<br>日本語に切り替える<br>切狭到简体中文         | Служба поддержки<br>Помощь<br>Связь с нами |                        |

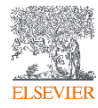

#### Корректировка профиля – отслеживание заявки

| анель                | мониторинга                                             | Andrey                                                                | доступ кличному профи<br>Мой Scopus                                                    |
|----------------------|---------------------------------------------------------|-----------------------------------------------------------------------|----------------------------------------------------------------------------------------|
| Запросы на           | а исправление отзыва об                                 | б авторе                                                              | Панель мониторинга<br>Сохраненные поиски                                               |
| Идентификатор        | р запроса⁄имя профиля автора 🛧                          | Адрес эл. почты 🕕                                                     | Дата создан Оповещения                                                                 |
| 1150328              | Zhurinov, Murat Zh                                      | a.loktev@elsevier.com                                                 | 27 Арг 2018 Сохраненные списки                                                         |
| 1061567              | Korneenkov, A. A.                                       | liblor@gmail.com                                                      | 24 Jan 2018 Сгруппированные авто                                                       |
| 1053427              | Bogdanov, V. I.                                         | m.kustova@uecrus.com                                                  | 16 Jan 2018 Моя организация                                                            |
| 1024779              | Gnevasheva, Vera                                        | e.maslova@inno.mgimo.ru                                               | 14 Dec 2017 SciVal<br>Mendeley                                                         |
| 1018633              | D'yakonov, A. A.                                        | gavrilinaa@susu.ru                                                    | o8 Dec 201 Pure                                                                        |
| 3427<br>4779<br>8633 | Bogdanov, V. I.<br>Gnevasheva, Vera<br>D'yakonov, A. A. | n.kustova@uecrus.com<br>e.maslova@inno.mgimo.ru<br>gavrilinaa@susu.ru | 16 Jan 2018<br>16 Jan 2018<br>14 Dec 2017<br>SciVal<br>Mendeley<br>08 Dec 2017<br>Pure |

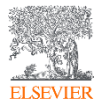

### Связь профиля Scopus с ORCID

| Scopus                                                                                                    | Поиск Ист                                                                                                    | гочники Оповещения                     | Списки Помощь -> SciVal -> Galina Yakshonak -> 🚃                                                                                                   |
|----------------------------------------------------------------------------------------------------|----------------------------------------------------------------------------------------------------|----------------------------------------|----------------------------------------------------------------------------------------------------|
| Сведения об авторе                                                                                                    |                                                                                                    |                                        |                                                                                                    |
| < Вернуться к результатам поиска 1 из 3 Далее >                                                                                                    |                                                                                                    |                                        | 🖨 Печать 🛛 🖾 Электронная почта                                                                                                    |
| Alferov, Zhores I.<br>Vgehtudyukatop astopa: 55902750400 ①<br>Affiliation(s): ①<br>St Petersburg National Research Academic University of the Russian Academy of Sciences, Saint Petersburg (ex Leningrad), Russian Feder<br>Apyrue dopmatis unker: (Afferov. Zh.): (ALFEROV.ZH.): (Afferov.Zh.): (AlFerov.Zh.): (Alferov.Zh.): (Afferov.Zh.): (Afferov.Zh.): (Alferov.Zh.): (Afferov.Zh.): (Afferov. | Просмотр потенциальны<br>ation View more ><br>vv. Zhores 1) (Alferov, Zh I) (Alferov, Zh I) (Alferov, Zh I) (Alferov, Zh I)<br>(Alferov, Zh I) (Alferov, Zh I) (Alferov, Zh I) (Alferov, Zh I) (Alferov, Zh I) (Alferov, Zh I) (Alferov, Zh I) | « соответствий авторов                 | Profile actions<br>& Отредактировать профиль автора<br>Фобавить в ОRCID ©<br>Aners<br>Получать оповещения о цитировании<br>Следить за этим автором |
|                                                                                                    | (mencine) (manienauce) (chemical engineering) (manaazapiniary)                                                                                                    |                                        | -ЭЭкспортировать профиль в SciVal                                                                                                    |
| Документы автора Общее количество цитирований<br>44О Анализировать результаты по автору Просмотреть с                                                                                                    | л-индекс: ⊚<br>55<br>бзор цитирования                                                                                                    | Просмотреть <i>h</i> -график           |                                                                                                    |
| Документ и тенденции 49<br>цитирования:<br>0 1900 годи                                                                                                    |                                                                                                    | 908<br>Напосната<br>Остар<br>1019<br>0 |                                                                                                    |
| 440 документов Цитирования в 8012 документах Соавторов: 673 Темы                                                                                                    |                                                                                                    |                                        |                                                                                                    |
| Просмотреть их в формате результатов поиска >                                                                                                    |                                                                                                    |                                        | Сортировать по: Дата (самые новые)                                                                                                    |
| Экспортировать все в файл CSV 🗸 Сохранить все в список Настроить оповещение о документе Настроить RSS                                                                                                    |                                                                                                    |                                        |                                                                                                    |
| Название документа                                                                                                    | Авторы                                                                                                    | Год Источник                           | Цитирования                                                                                                    |
| 3 THz quantum-cascade laser with metallic waveguide based on resonant-phonon depopulation scheme<br>Открытый доступ<br>Full Text View at Publisher Связанные документы                                                                                                    | Zubov, F.I., Ikonnikov, A.V., Maremyanin, K.V., (), Dubinov, A.A., Alferov, Z.I.                                                                                                    | 2018 EPJ Web of Confe<br>195,04007     | rences o                                                                                                    |
| ELSEVIER                                                                                                    |                                                                                                    |                                        |                                                                                                    |

### Профиль в ORCID

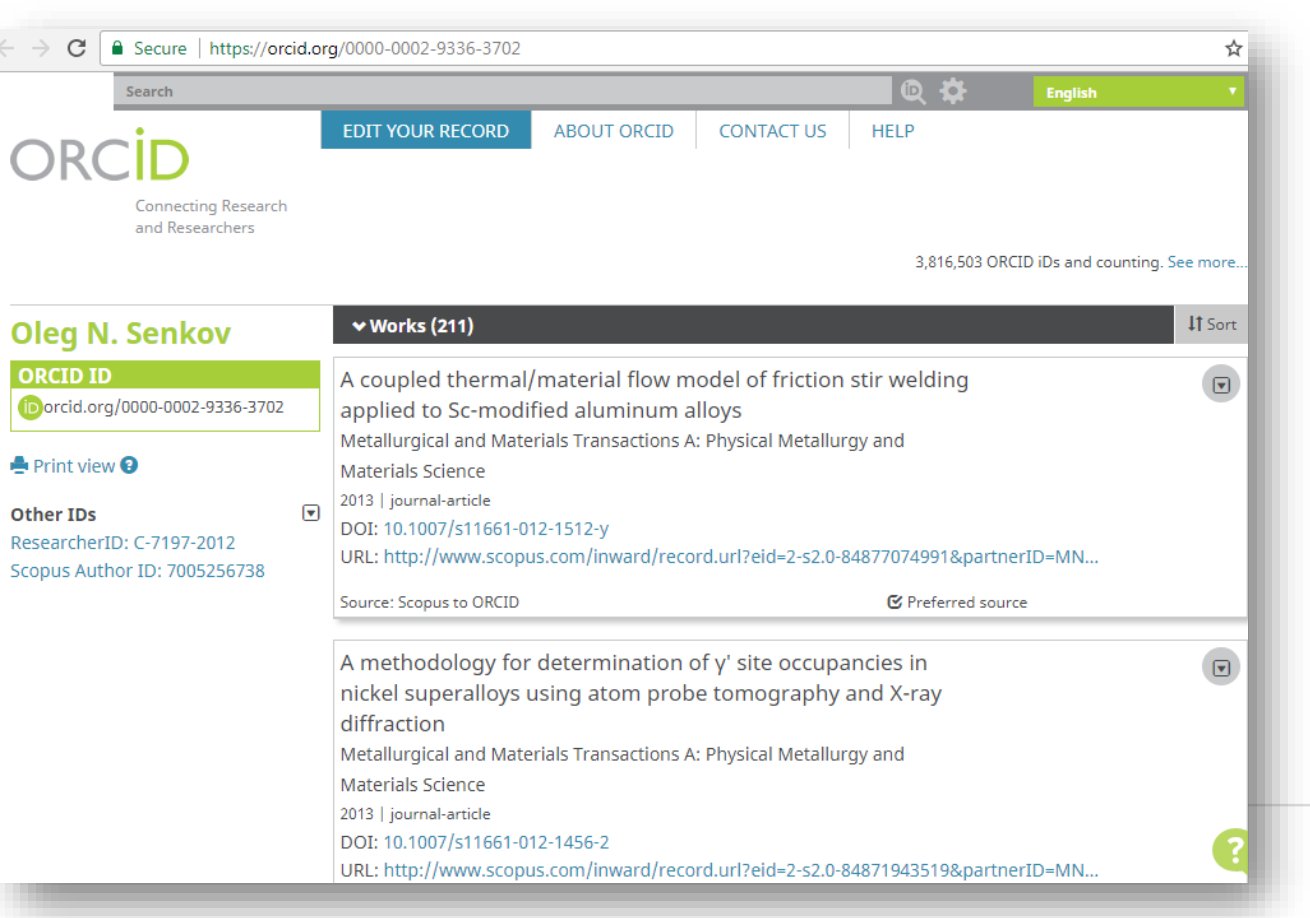

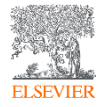

### Импорт публикаций из Scopus

#### Australian National Data Service (ANDS) Registry

Import your research datasets into ORCID from Australian National Data Service (ANDS) and Research Data Australia (RDA). ANDS is partnering with Australian research institutions and data producing agencies to improve discovery and reusability of research data across many research domains from earth science to technology and engineering.

#### CrossRef Metadata Search

Search CrossRef's comprehensive metadata on journal articles, conference proceedings and monographs. Easily add search results to your ORCID profile.

#### DataCite search and link

Search the DataCite Metadata Store to find your research datasets, images and other works. Then claim them by adding them to your ORCID profile at the click of a button.

#### Europe PubMed Central

Europe PubMed Central (Europe PMC) offers this tool to enable you to link anything in Europe PMC to your ORCID. Europe PMC contains all of PubMed, 500K records from Agricola that cannot be found in PubMed, 4 million Patents and 2.6 million full text articles that we share with PMC in the USA.

#### ISNI2ORCID search and link

Enables user to search the ISNI registry by name and link ISNI records to his ORCID profile as an external identifier.

#### ResearcherID

ResearcherID is a global, multi-disciplinary scholarly research community where members can register for unique identifier, build a profile of their scholarly works, view citation metrics, and search for like-minded researchers.

#### Scopus to ORCID

Import your identifier, profile and publications. The wizard helps you find the correct Scopus profile and to confirm your publications. You can then import the identifier and list of publications into ORCID. Any changes you make will be submitted to the Feedback team to update your Scopus profile.

ELSEVIER

### Пример

| Scopus                                                                                                    |                                                                                                    | Поиск Источі                                                                                                    | ники Оповещения Списк                                                                                                    | ки Помощь 🗸 SciVal 🚈 Galina Yakshonak 🗸 🚞                                                                                                    |
|----------------------------------------------------------------------------------------------------|----------------------------------------------------------------------------------------------------|----------------------------------------------------------------------------------------------------|----------------------------------------------------------------------------------------------------|----------------------------------------------------------------------------------------------------|
| Сведения                                                                                                    | об авторе                                                                                                    | 2                                                                                                    |                                                                                                    |                                                                                                    |
| < Вернуться к результатам                                                                                                    | поиска 1 из 102 Да.                                                                                                    | nee >                                                                                                    |                                                                                                    | 🖨 Печать 🛛 🖾 Электронная почта                                                                                                    |
| Khrustalev, Vi<br>Идентификатор автора:<br>b http://orcid.org/ooo<br>Affiliation(s):<br>RUDN University, Moscov<br>Другие форматы имен:<br>Отрасль знаний: | ctor N.<br>35466863600 ①<br>0-0001-8806-2975<br>W, Russian Federation M<br>(Khrustalev, V. N.) (Khru<br>(Chemistry) (Materials<br>(Pharmacology, Toxicolo<br>(Medicine) (Mathemati | View more V<br>Istalev, V. A. (Khrustalev, Victor N.) (Khrustalev, Vicktor N.)<br>Science) (Physics and Astronomy) (Biochemistry, Genetics a<br>gy and Pharmaceutics) (Energy) (Engineering) (Agricultur<br>cs) | оосмотр потенциальных соотве<br>) (Khrustalev, Victor) (Khrustalev, Vil<br>nd Molecular Biology) (Chemical Eng<br>al and Biological Sciences) (Environm | Ргоfile actions<br>Ргоfile actions<br>Э Отредактировать профиль автора<br>Э Добавить в ORCID Ф<br>Д Alerts<br>Получать оповещения о цитировании<br>Следить за этим автором<br>Э Экспортировать профиль в SciVal |
| Документы автора<br>590<br>Анализировать ри                                                                                                    | езультаты по автору                                                                                                    | Общее количество цитирований<br>4441 по 3233 документам<br>Просмотреть обзор цитирования                                                                                                    | л-индекс: ©<br>29 В дал<br>номе                                                                                                    | льнейшем, автор может указывать этс<br>р ORCID в своей статье (в информаці                                                                                                    |
| Документ и<br>тенденции<br>цитирования:                                                                                                    | 63<br>rel +44<br>0<br>1994                                                                                                    | , la rititi                                                                                                    | опуб<br>Сор                                                                                                    | об авторе) – в этом случае, статья,<br>бликованная в журнале индексируемо<br>us, будет привязана именно к профил                                                                                                |

Невнимательность при подготовке и подаче статьи к публикации приводит к отсутствию информации в оригинале, а значит и в Scopus ... что уменьшает показатели ученого/организации

| icopus                                                                                                    | Поиск Источники                                                                                                    | Оповещения                                                                              | Списки                                                  | Помощь 🗸                                                      | SciVal 🤊                                                                       | Andrey Loktev 🗸 📃                                         |  |
|----------------------------------------------------------------------------------------------------|----------------------------------------------------------------------------------------------------|-----------------------------------------------------------------------------------------|---------------------------------------------------------|---------------------------------------------------------------|--------------------------------------------------------------------------------|-----------------------------------------------------------|--|
| ведения о доку                                                                                                    | менте                                                                                                    |                                                                                         |                                                         |                                                               |                                                                                |                                                           |  |
| 1 ИЗ 1<br>Прямой экспорт в SciVal 🗸 速 Скача                                                                                                    | ть 🖨 Печать 🖾 Электронная почт                                                                                                    | а 🍷 Сохранить                                                                           | PDF                                                     |                                                               | Параме                                                                         | етры 💿                                                    |  |
| ☆ Сохранить в список Еще>                                                                                                    |                                                                                                    | e coxpannib                                                                             |                                                         |                                                               | 0                                                                              | 69 Цитаты в Scopus                                        |  |
| International Journal of Economic Research<br>Volume 14, Issue 3, 2017, Pages 67-73                                                                                                    |                                                                                                    |                                                                                         |                                                         |                                                               |                                                                                | <ul> <li>области знаний<br/>индекс цитирования</li> </ul> |  |
| Managing investment strat<br>opportunities (Article)<br>Viktorovna, D.M.ª, Vladimirovich, K.V. <sup>3</sup>                                                                                                    | tegy of the souvereign wea<br><sup>a</sup> , Vladimirovich, B.A. <sup>a</sup> , Petrovna, I.S. <sup>a</sup> ,                                                                 | alth funds: Bu<br>Yurievna, K.E. <sup>b</sup> .                                         | I <mark>SINESS</mark><br>Nikolaevich                    | , L.A.ª                                                       | ×                                                                              | Параметры PlumX 🗸 🗸                                       |  |
| <sup>a</sup> Finance University, REU Plekhanov, Moscow, Russian Federation<br><sup>b</sup> Business School of Management and Marketing, REU Plekhanov, Moscow, Russian Federation                              |                                                                                                    |                                                                                         |                                                         |                                                               | данных, упоминания, записи<br>в соцсетях и цитирования за<br>пределами Scopus. |                                                           |  |
| Краткое описание                                                                                                    | ~                                                                                                    | Просмотр при                                                                            | татейны                                                 | іх ссылок (9)                                                 |                                                                                |                                                           |  |
| Managing the investment strategy of SV<br>including finances, infrastructure, busine<br>funds in the conditions of the discussion<br>National Welfare Fund is a big problem.<br>Serials Publications Pvt. Ltd. | WF presents new business chances. Mar<br>ess and social projects, etc. In Russia invi<br>is about the exhaustion and the cessatio<br>The article is devoted to the search for | y SWF successfully<br>estment strategy of<br>on of operations of<br>possible solutisons | invest in di<br>the souver<br>he Reserve<br>to the prob | fferent spheres,<br>reign wealth<br>e Fund and<br>lem. © 2017 | Цитиро<br>докуме                                                               | рвания в о<br>ентах                                       |  |

#### Алгоритм корректировки данных

- отсутствует/некорректная информация о месте работы

- отсутствует/некорректная информация о ссылке
  - прикрепление статьи к профилю автора
- прикрепление статьи к профилю организации и т.д.

необходимо проверить наличие корректной информации на английском в оригинале статьи (печатн. или онлайн)

в оригинале отсутствует корректная информация

корректная информация есть в оригинале

> необходимо обратиться в издательство/редакцию с запросом на корректировку

выслать запрос на корректировку: online - ru.service.elsevier.com/app/overview/scopus/

или письмом (на англ.) <u>ScopusSupport@elsevier.com</u>

с прикрепленным сканом оригинала или ссылкой на оригинал

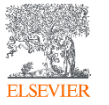

### Другие случаи корректировки информации в Scopus

#### Вопрос: не все ссылки учтены в моем профиле. Что делать?

**Ответ:** Найти документы в которых сделаны ссылки на ваши работы, но они «не прописаны». В письме на английском языке, на адрес службы <u>scopusauthorfeedback@elsevier.com</u>, указать ваш документ в Scopus и привести список пропущенных цитируемых документов в Scopus со ссылками на них. Пример:

Dear Scopus Author Feedback team,

In Scopus record (ссылка на документ в Scopus) in Reference list the reference # 4 is citation of (ссылка на документ в Scopus)

Please, correct reference linkage.

#### Вопрос: в моем профиле неправильно указана организация. Что делать?

Ответ: Попробовать выбрать правильную организацию через Author Wizard (<u>https://www.scopus.com/feedback/author/home.uri</u>). Или в письме на английском языке, на адрес службы scopusauthorfeedback@elsevier.com указать какое название организации на какое новое должно быть изменено и в каком профиле (указать номер авторского профиля, ссылку на него). Пример:

Dear Scopus Author Feedback team,

In author profile AU-ID 54934493200 Yakshonak, P. P. could you please correct affiliation information:

from current: National Academy of Sciences of Belarus, Physical-Technical Institute, Minsk, Belarus

onto the correct: Physical-Technical Institute of National Academy of Sciences of Belarus, Minsk, Belarus

Подсказка: если вы хотите, чтобы ваш профиль (автора) появился в списке авторских профилей вашей организации, указывайте то название организации, которое указано в профиле организации.

#### Вопрос: в Scopus пропущена моя статья, которая опубликована в индексируемом Scopus-ом журнале. Что делать?

Ответ: проверьте свежие номера журнала. Не прекращена ли индексация этого журнала в Scopus? Если в Scopus проиндексированы другие статьи того же номера, где была опубликована ваша статья, вам надо написать запрос на английском языке, на адрес службы Content helpdesk (<u>BDcontenthelpdesk@elsevier.com</u>) и Scopus Support (ELS) (ScopusSupport@elsevier.com) :

- указав выходные данные выпуска (в том виде, в котором он индексируется в Scopus), в котором пропущена ваша работа;
- прикрепив pdf статьи, с минимальной англоязычной информацией (название статьи, аннотация, ключевые слова, информация об авторах, библиография на англ.)\*

#### Вопрос: в записи в Scopus неправильно указана/пропущена аффиляция (или фио автора). Что делать?

Ответ: вам надо приготовить pdf статьи с англоязычным минимумом и написать на адрес службы Content helpdesk (<u>BDcontenthelpdesk@elsevier.com</u> и Scopus Support (ELS) (<u>ScopusSupport@elsevier.com</u>):

- указав выходные данные записи в Scopus в которой допущена ошибка;
- указав, что именно должно быть исправлено и на что;
- прикрепить pdf статьи, с минимальной англоязычной информацией (название статьи, аннотация, ключевые слова, информация об авторах, аффиляция авторов, библиография)\*

#### Смотрите ответы на другие часто задаваемые вопросы по ссылке:

#### http://www.elsevierscience.ru/about/faqs/

\* Если вся минимальная информация или часть ее на русском языке – она не появится в Scopus

ELSEVIER

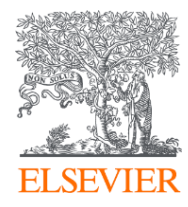

## СПАСИБО!

www.elsevierscience.ru

Г. П. Якшонок g.yakshonak@elsevier.com

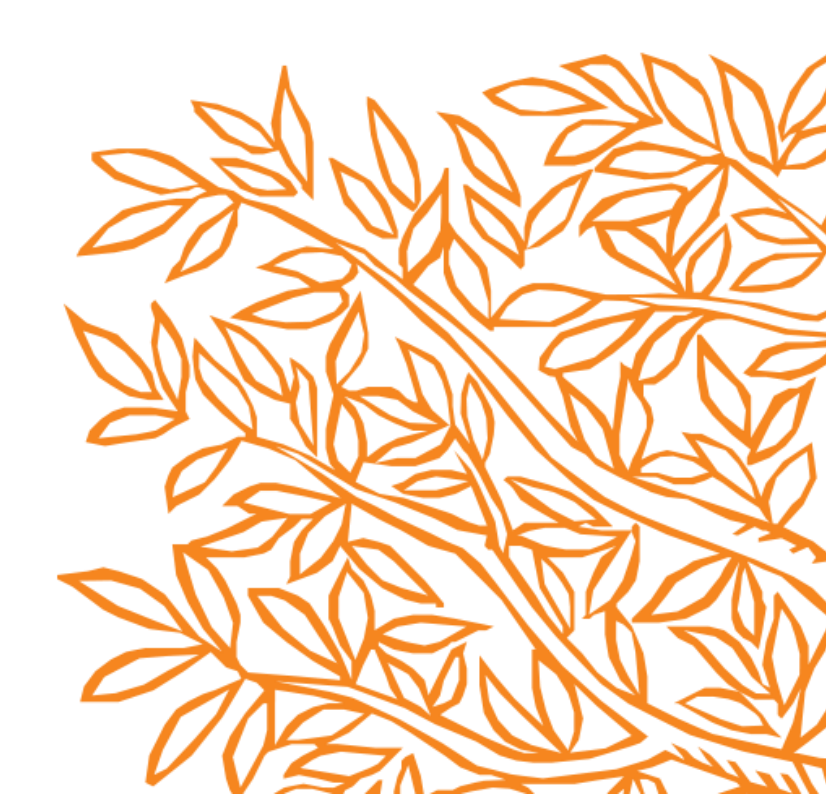